## 地域学校連携施設の管理運営の自動化のイメージ

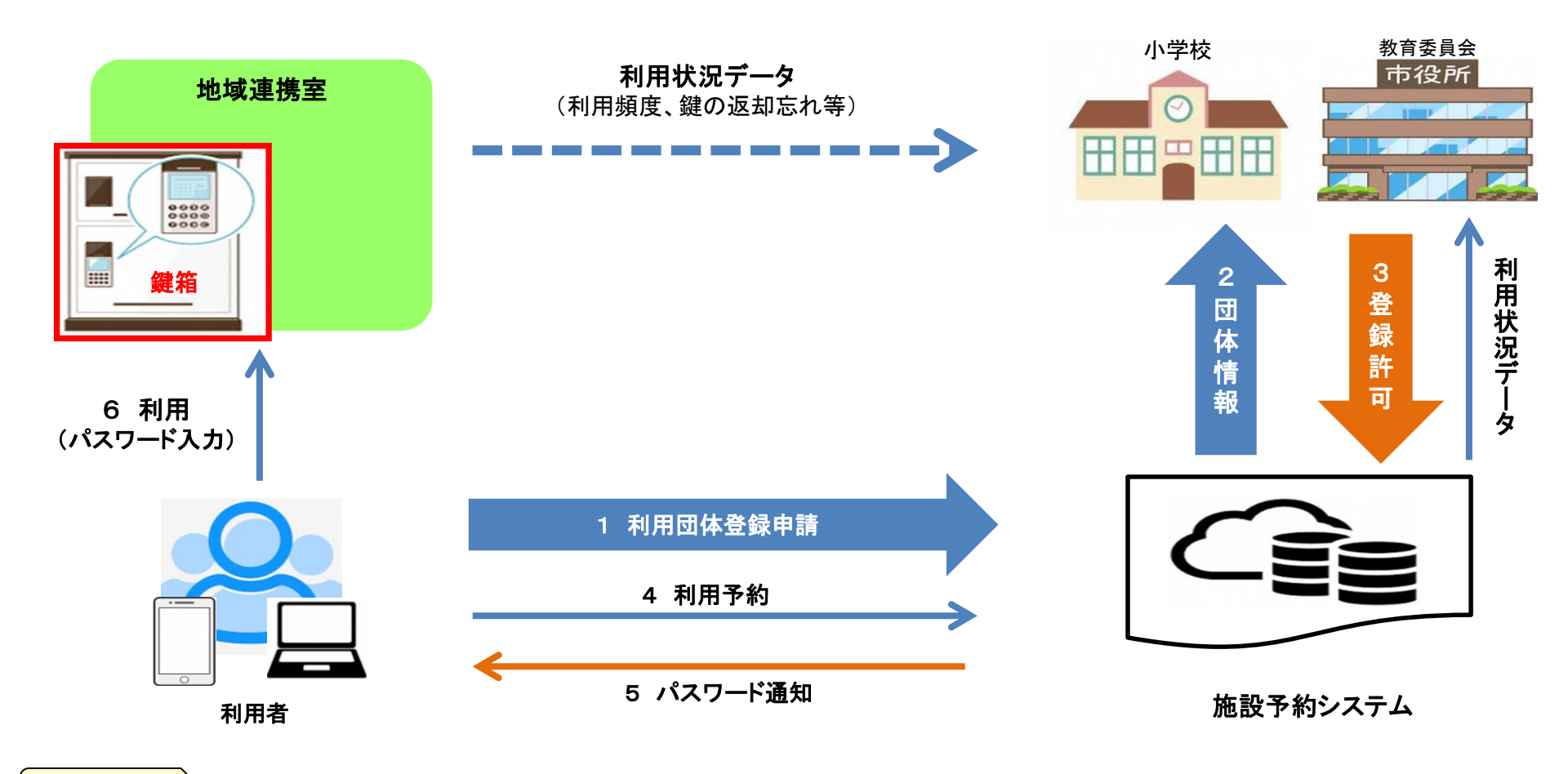

#### 効果

- 1 地域連携室の持続的・安定的・効率的な開放の実現
- 2 学校(教職員)の働き方改革(負担軽減)に寄与
- 3 スマート自治体への転換を図り、Society5.0の実現
- ⇒ 持続可能な住民のまちづくり拠点の確保
   ⇒ 子ども達と向き合える時間が増える
   ⇒ 住民の利便性向上(若年層の利用促進)
- ※インターネット環境等がない方には、個別で対応いたします。

# 利用の流れ

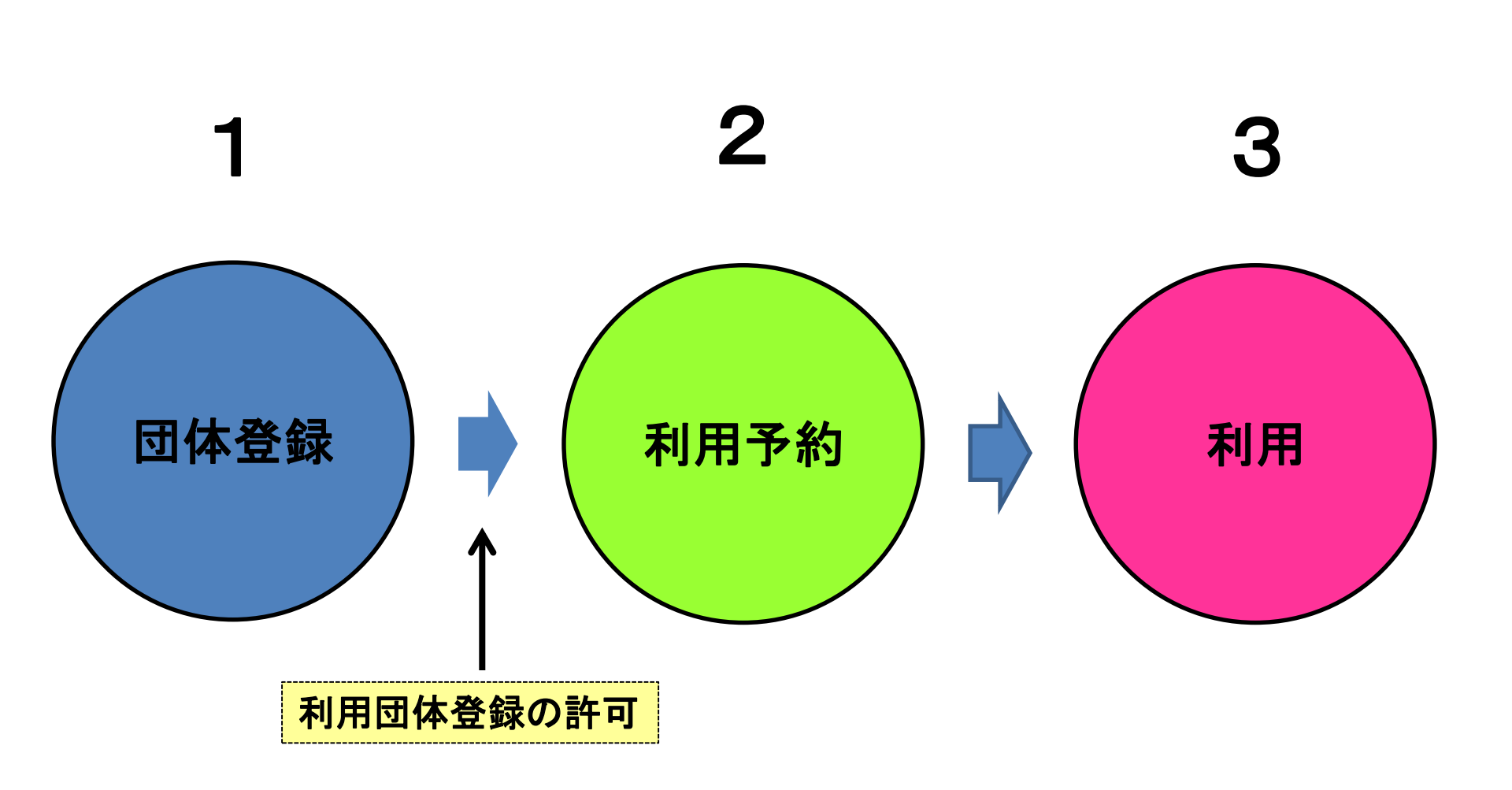

# 利用の流れ

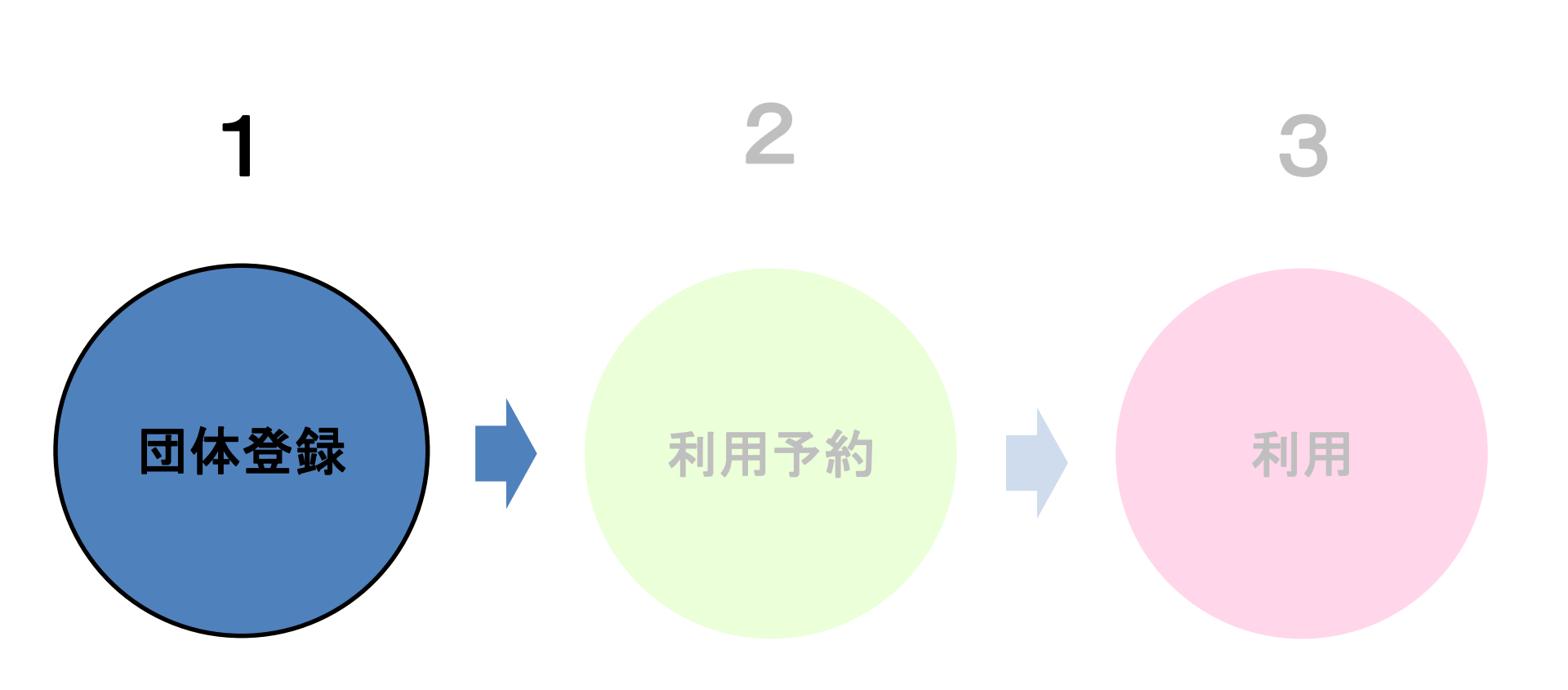

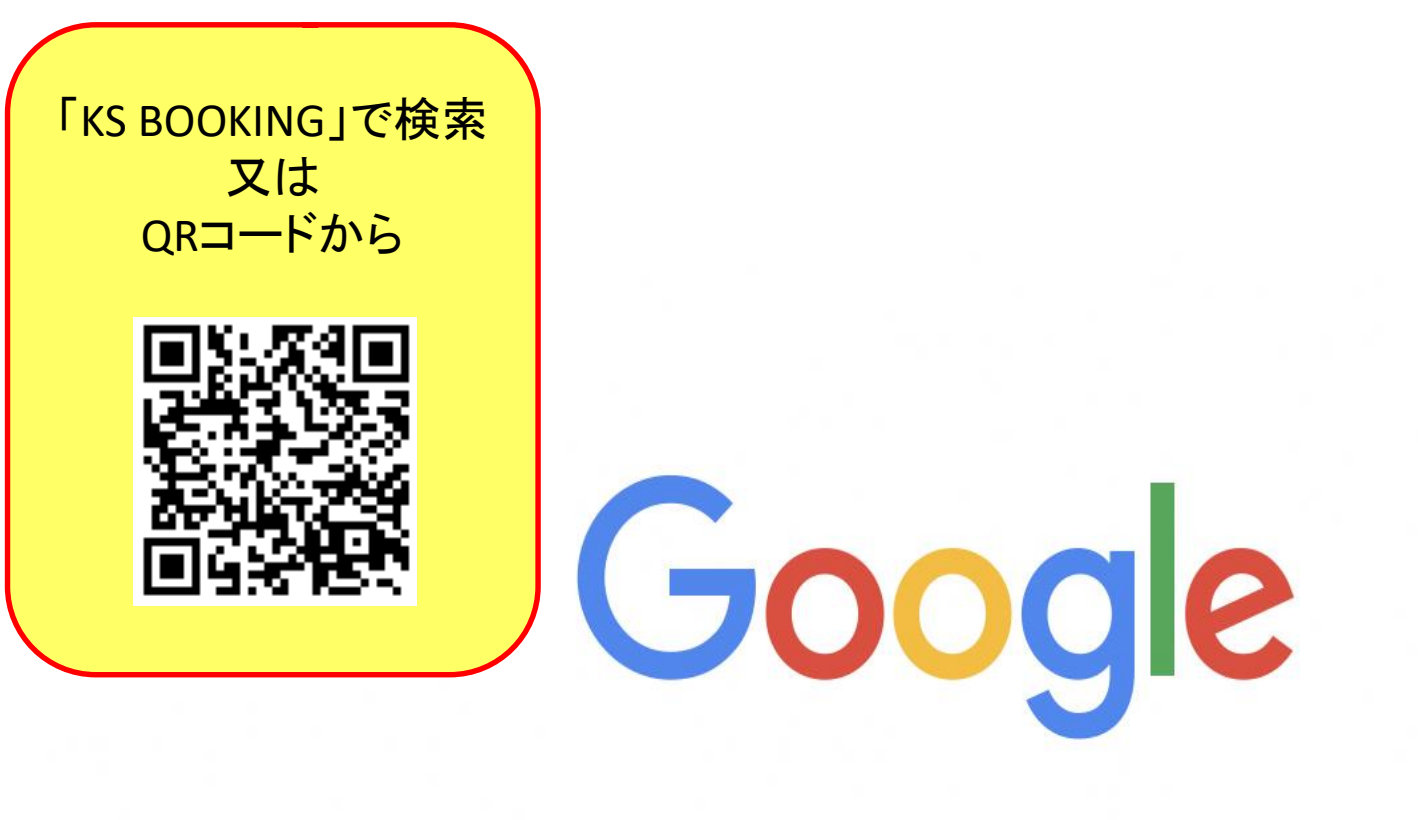

KS BOOKING

Google 検索

I'm Feeling Lucky

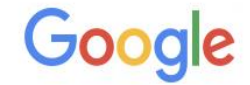

#### **KS BOOKING**

Q

🔾 すべて 🗔 画像 🐼 地図 🗉 ニュース 🔗 ショッピング : もっと見る 設定 ツール

約 66,600,000 件 (0.37 秒)

広告 www.booking.com/ホテル予約/宿泊予約 ▼

<u>宿泊予約はブッキングドットコム | Booking.com 公式サイト</u>

国内も海外もおトクに予約!掲載施設150万軒「泊まってよかった」と評判の宿が満載。ヴィ ラ・Genius割引なら10%OFF・ホテル・モーテル・ビジネスホテル・ホステル・タイプ:ホテ ル,アパートメント,ヴィラ,ホステル,リゾート,B&B。

今すぐ予約

簡単&シンプル&お手軽に。 最安値保証! <今夜の宿泊>もおトク

予約は即確定! 年中無休のカスタマーサービス

∂ office.key-stations.com ▼

### **KS BOOKING - KEY STATION**

皆様こんにちは。 1/17(金)16:00-23:00、卓球台スペース及び隣のフリースペースは貸し切りと なります。 フリースペースをご利用の方は奥のスペースをお使いください。 ご了承のほどよろ しくお願いいたします。 続きを読む. 01月07日(火) - KEY STATION ...

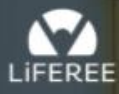

空き施設検索 店舗一覧▼ Reserve

①ログイン

ログイン Login

## KS Booking for LiFEREE

"自由"を予約しよう

「KS BOOKING」で検索 又は QRコードから

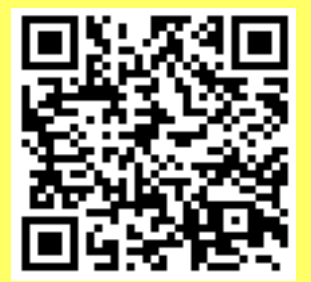

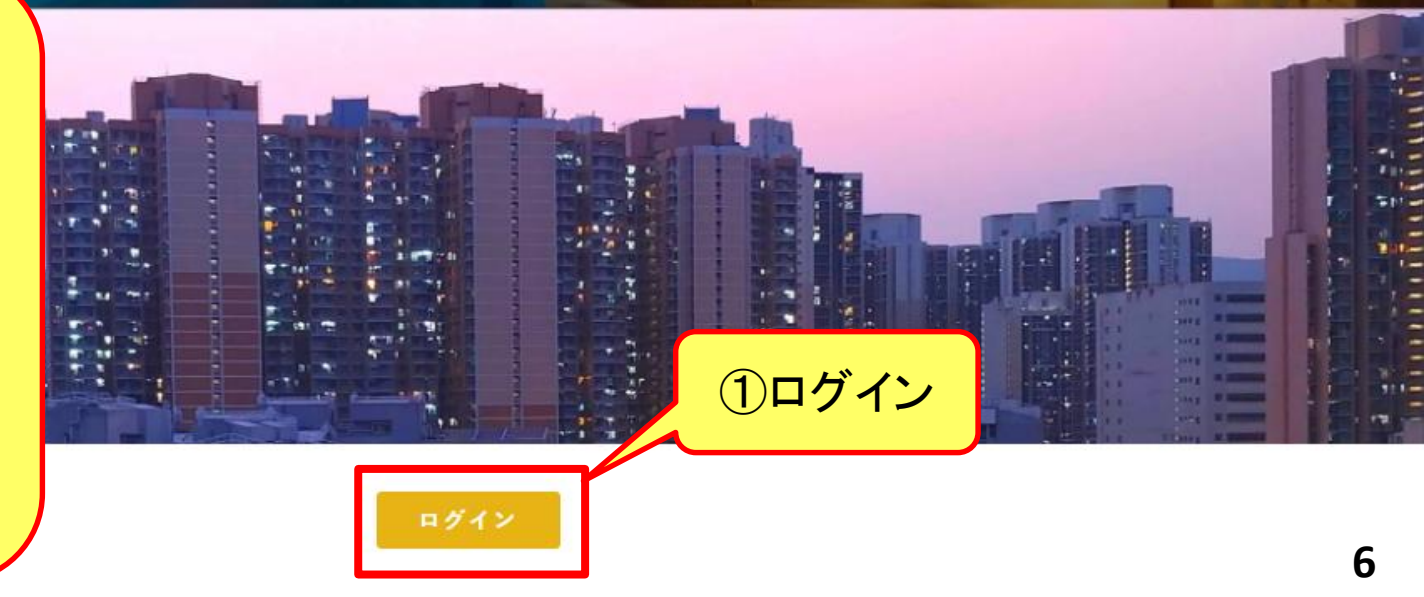

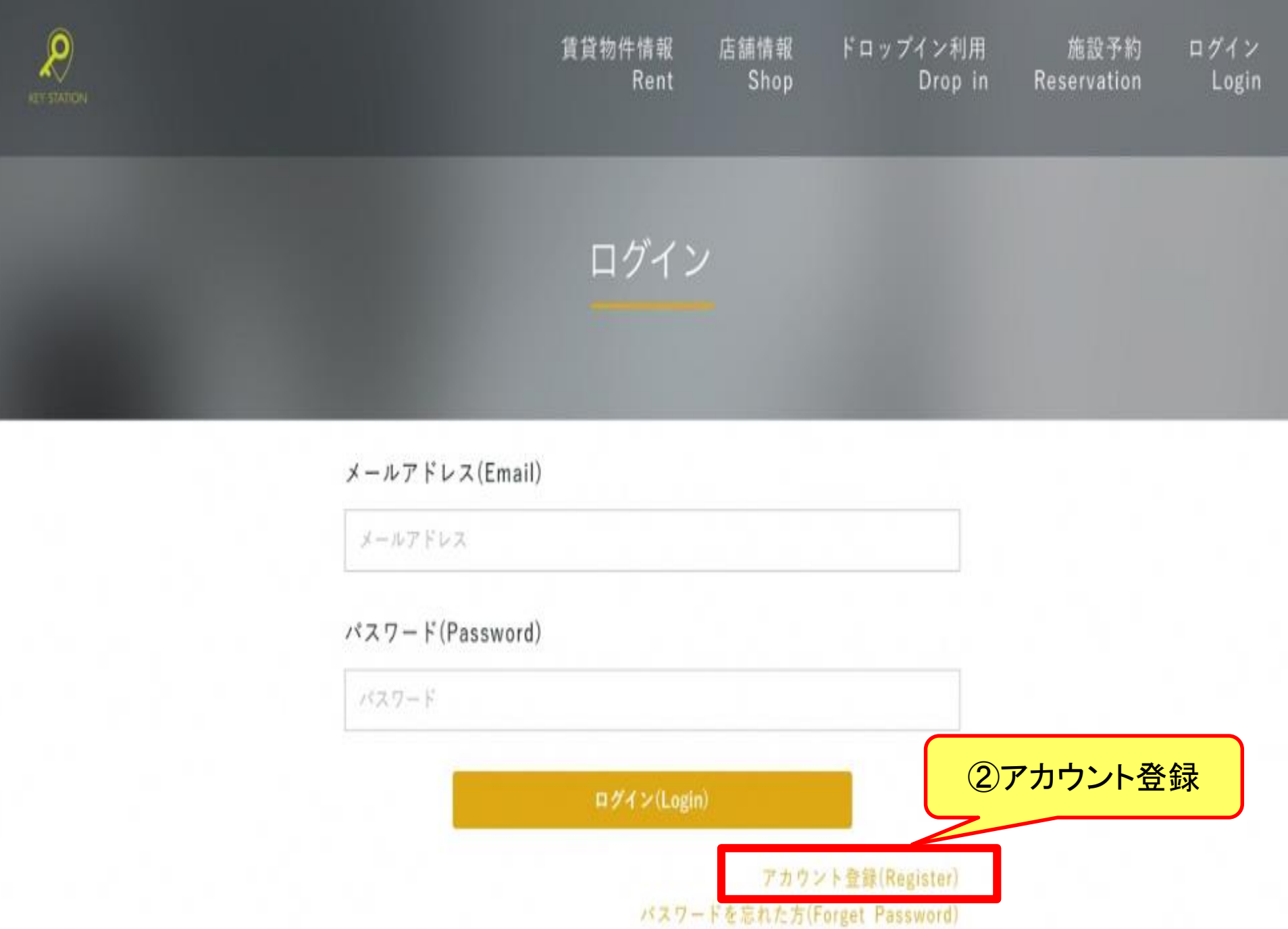

## アカウント登録

#### 以下の情報を入力して会員登録を行ってください。

#### 利用予定店舗(Shop)

#### お名前(Name)

例)山田太郎

#### メールアドレス(Email)

例)keystation@gmail.com

#### キャンペーンID(Campaign\_id if you have)

※キャンペーンIDをお持ちの方のみご入力ください

#### パスワード(Password)

4文字以上

#### 確認用(Password Confirmation)

4文字以上

利用規約(Term of Use)及び ブライバシーポリシー(Privacy Polciy)に同意する

#### 電話番号認証に進む(Phone number authentication)

٠

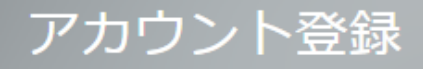

#### 以下の情報を入力して会員登録を行ってください

#### 利用予定店舗(Shop)

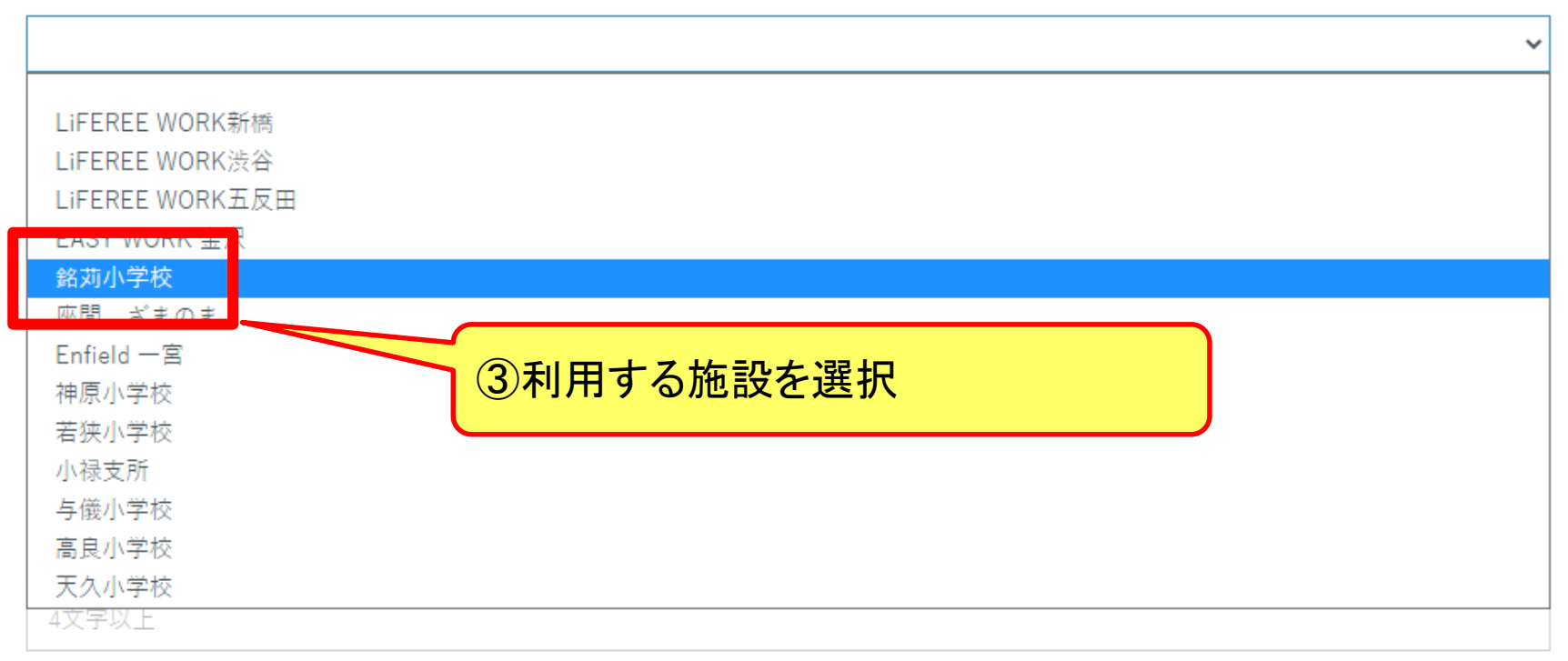

#### 確認用(Password Confirmation)

4文字以上

利用規約(Term of Use)及び プライバシーポリシー(Privacy Polciy)に同意する

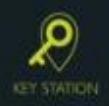

賃貸物件情報 店舗情報 ドロップイン利用 施設予約 ログイン Rent Shop Drop in Reservation Login

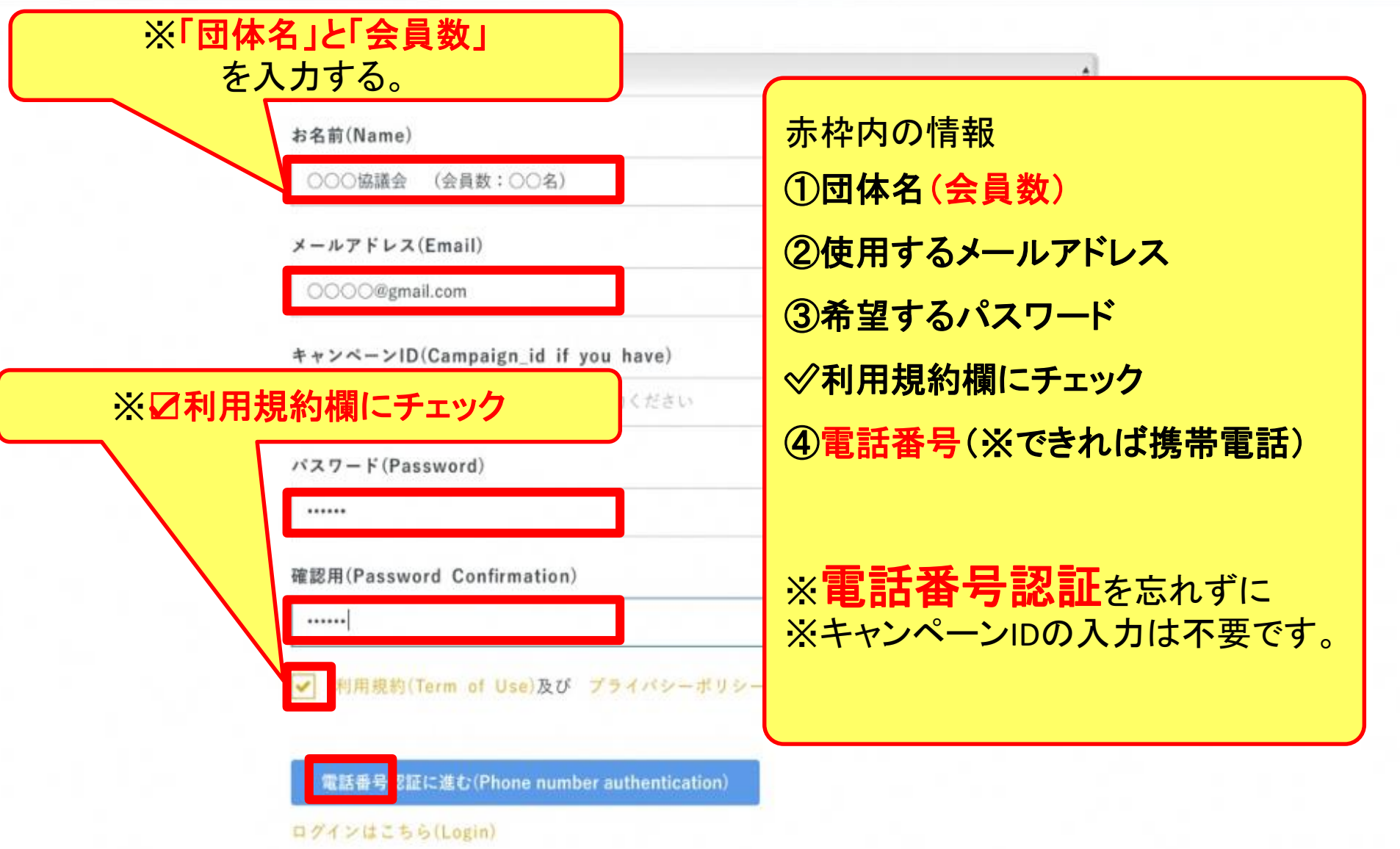

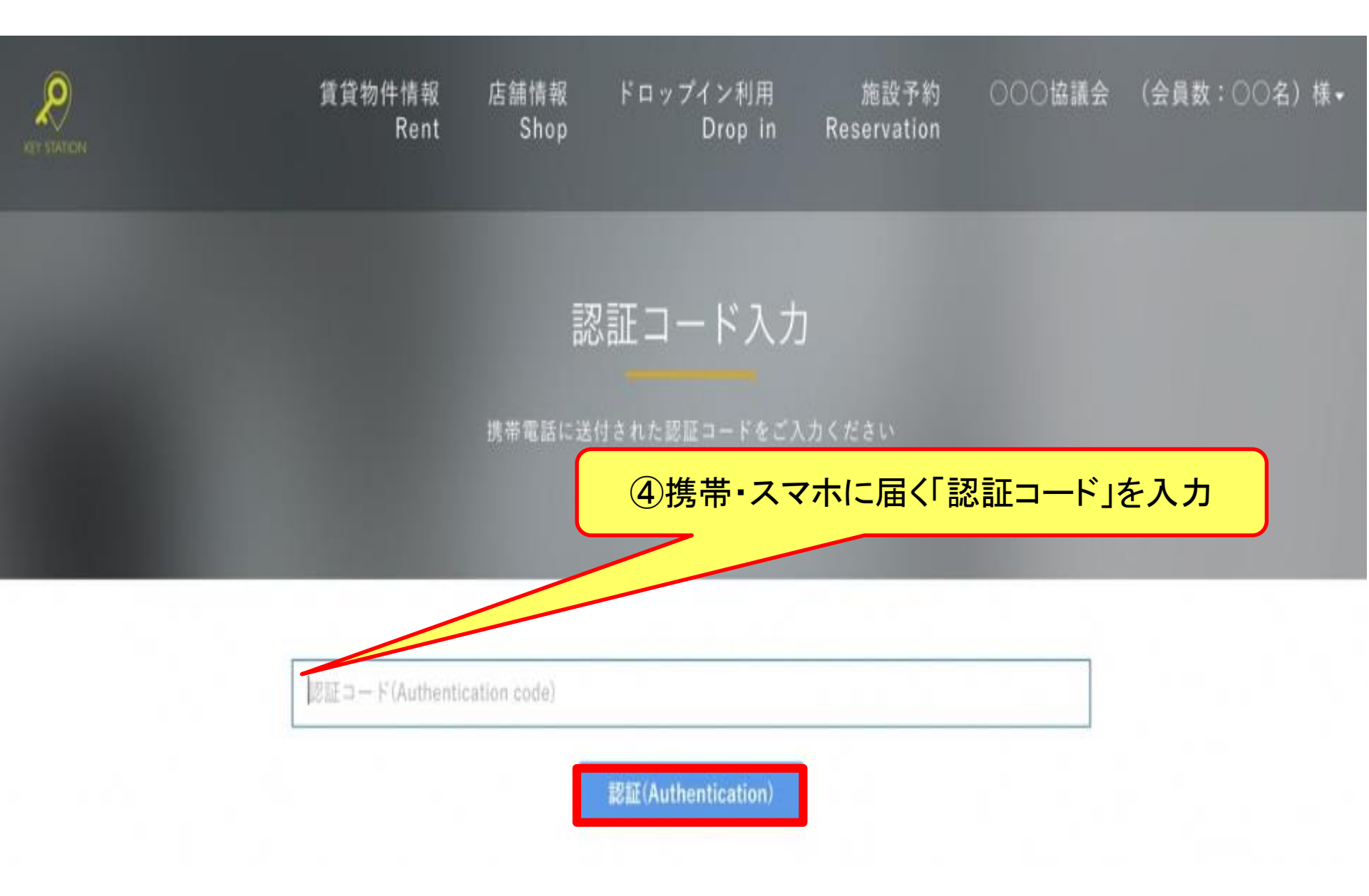

利用者登録が完了しました

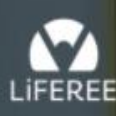

⑤利用者登録が完了

空き施設検索

Reserve

店舗一覧▼

生涯学習課 (久場) 様-

12

KS Booking for LiFEREE

"自由"を予約しよう

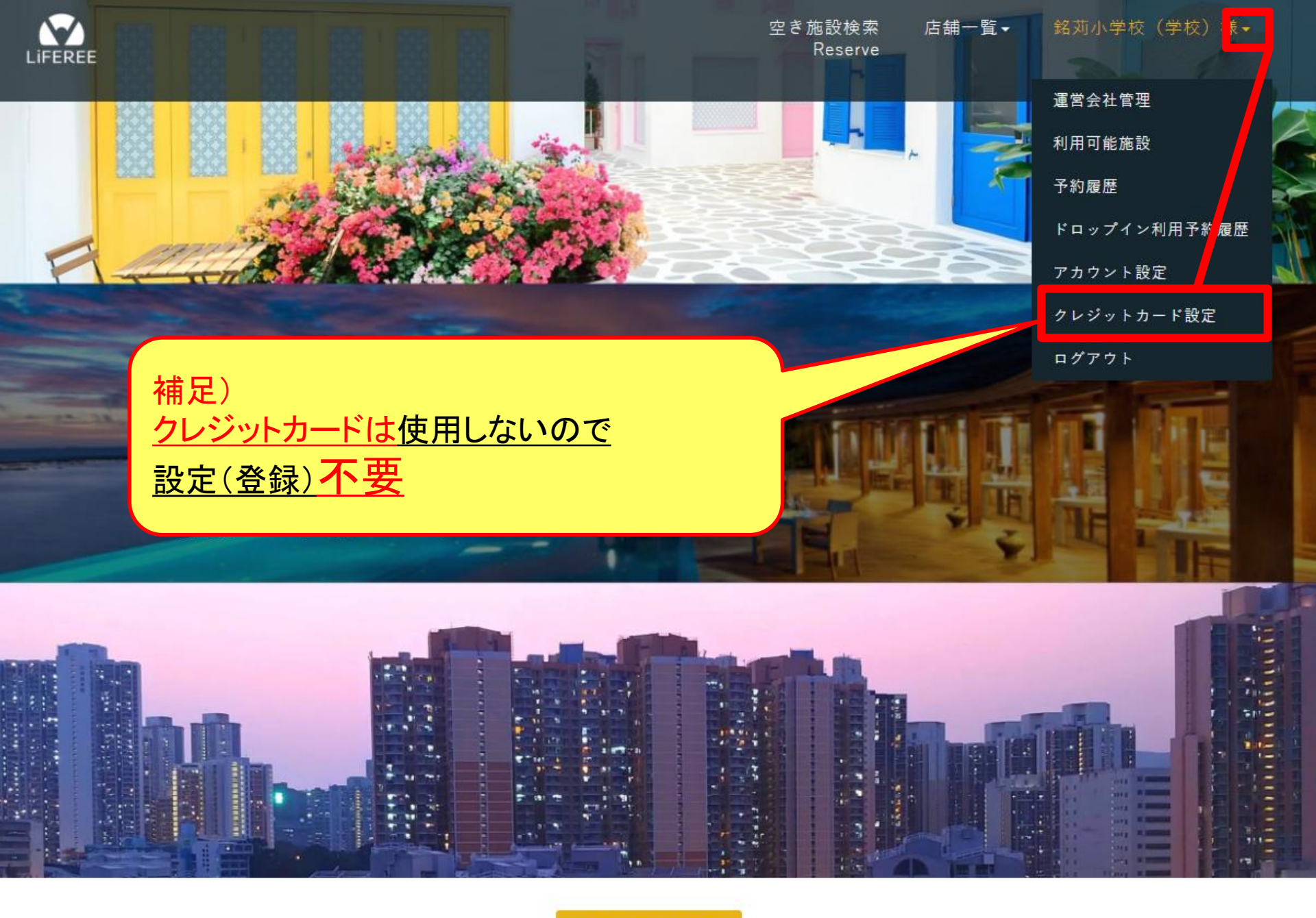

ご利用可能な施設

# (参考)設定を終えると、管理者あてにメールで通知されます。

#### 【KS Booking for LiFEREE】新規ユーザー登録通知

- 差出人: info@key-stations.com
  - 宛先:
  - CC:
  - 日時: 2021年08月04日(水) 14:52
- 生涯学習課 様
- < 神原小学校 > の新規ユーザー登録がありました。
- ID: 1121 名前: 0804test メール:

"自由"を予約しよう [KS Booking for LiFEREE] <u>https://office.key-stations.com/</u> (参考)登録を終えると、利用者あてにメールで通知されます。

# 【KS Booking for LiFEREE】プラン登録通知

info@key-stations.com

То

0804test様

< 神原小学校 > 管理者により下記のプランに登録されました。

プラン名:神原小学校プラン

"自由"を予約しよう [KS Booking for LiFEREE] <u>https://office.key-stations.com/</u>

# 利用の流れ

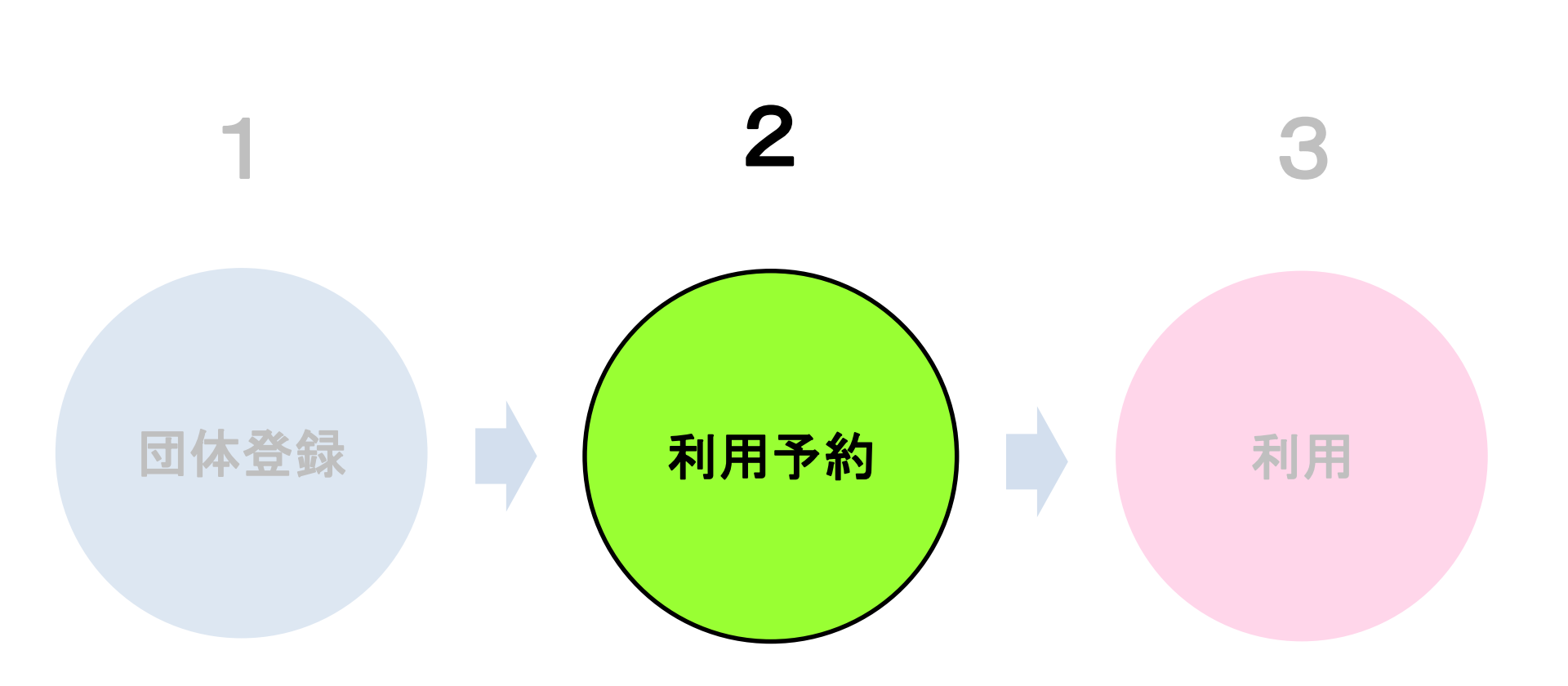

※管理者による団体登録の承認が済むと、利用予約が可能となります。 (団体登録の承認状況は、学校又は生涯学習課にご確認ください。)

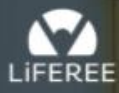

空き施設検索 店舗一覧-Reserve

①ログイン

ログイン Login

## KS Booking for LiFEREE

"自由"を予約しよう

## 「KS BOOKING」で検索 又は QRコードから

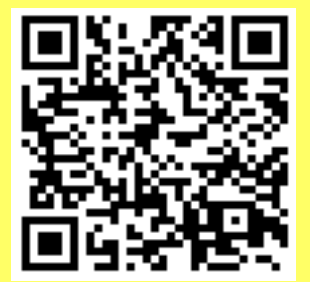

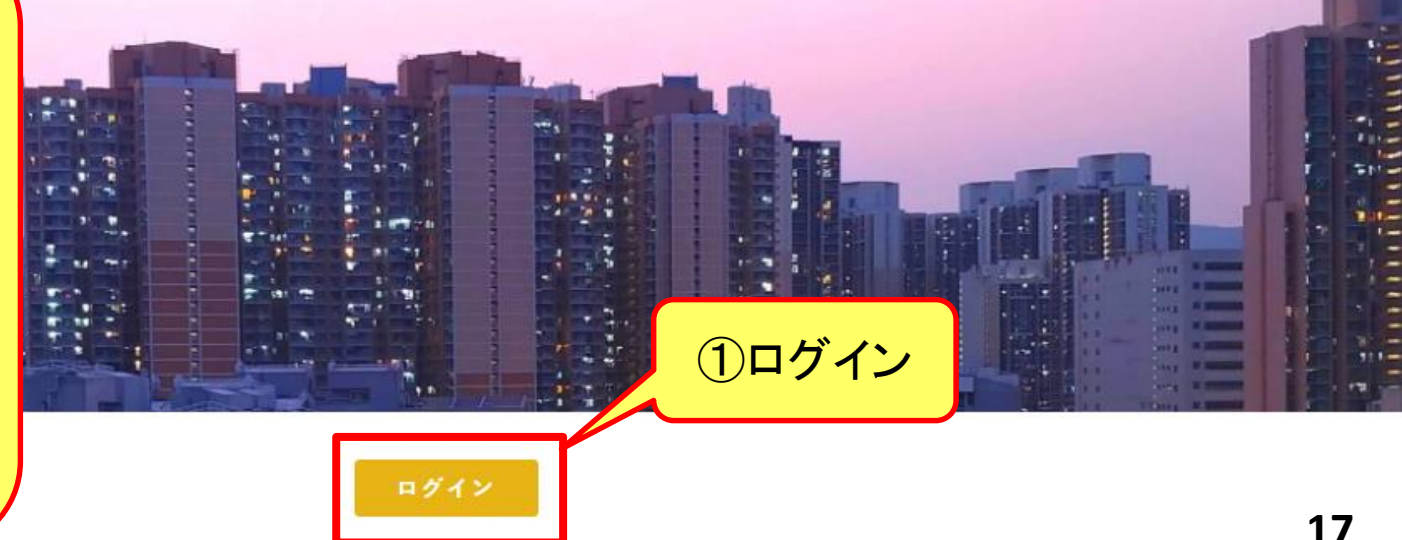

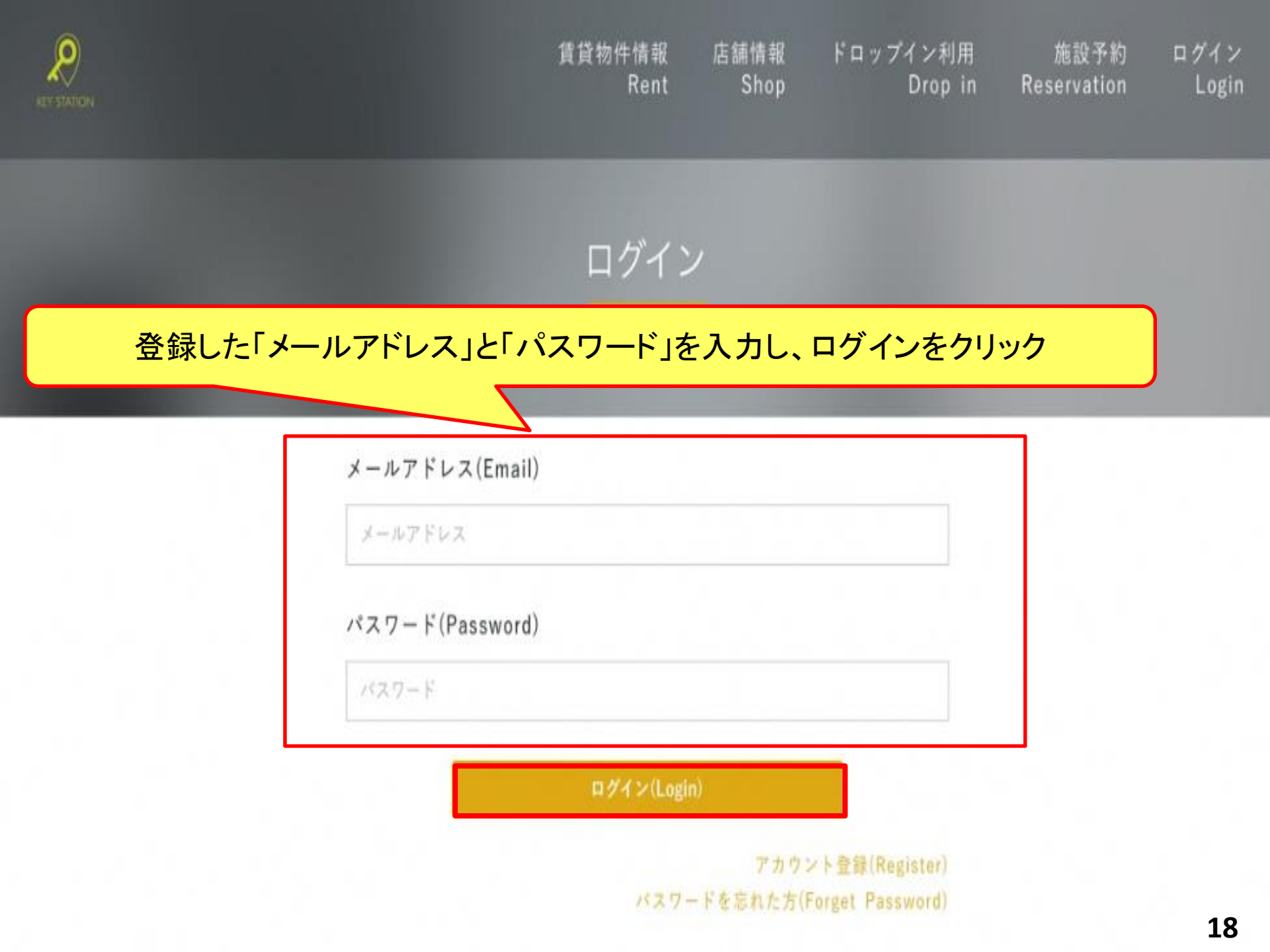

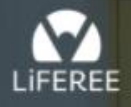

空き施設検索 Reserve 店舗一覧▼

銘苅小学校(学校)様 →

# ①ログイン後に、店舗一覧から 「一般店舗」を選択

# KS Booking for LiFEREE

## "自由"を予約しよう

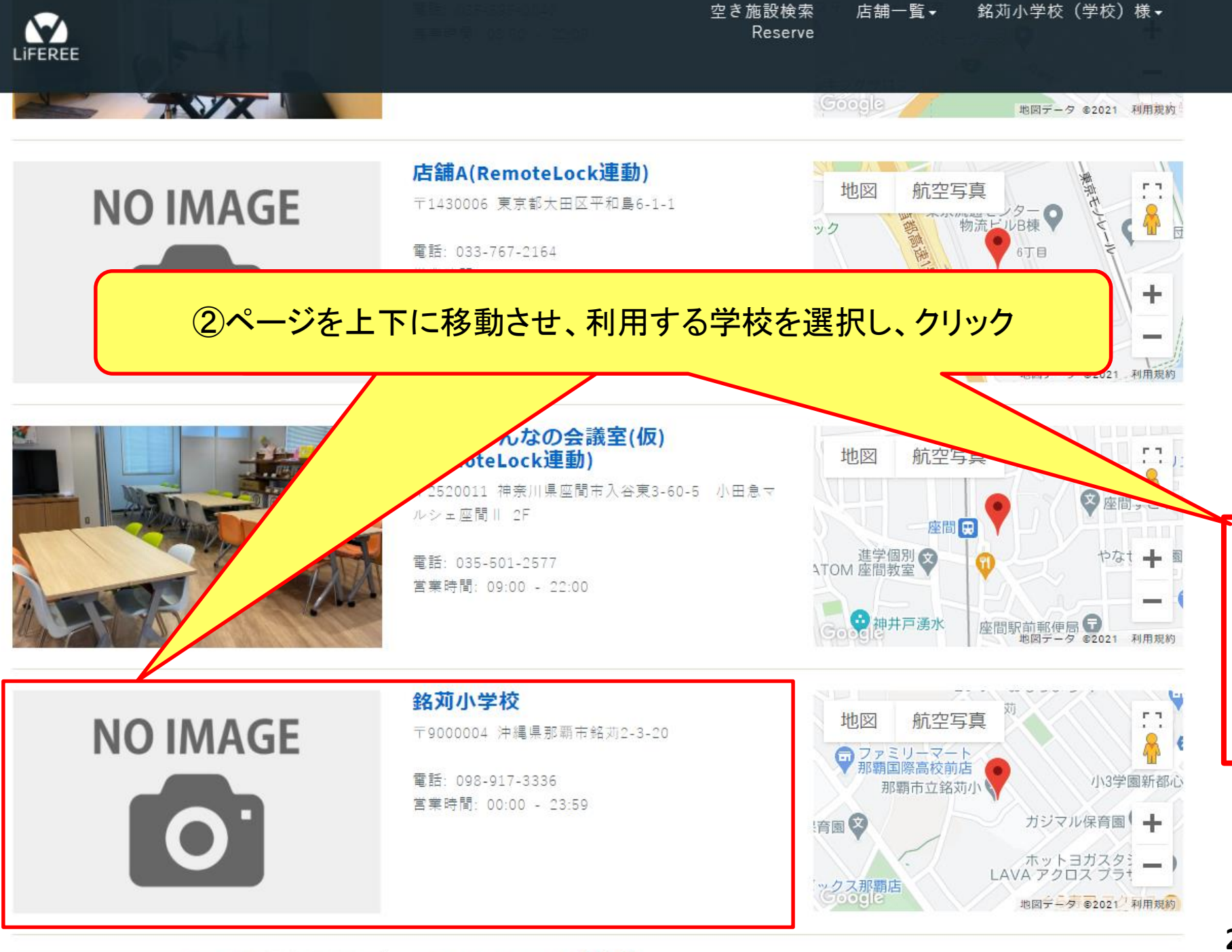

442 Illes 144

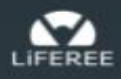

銘苅小学校

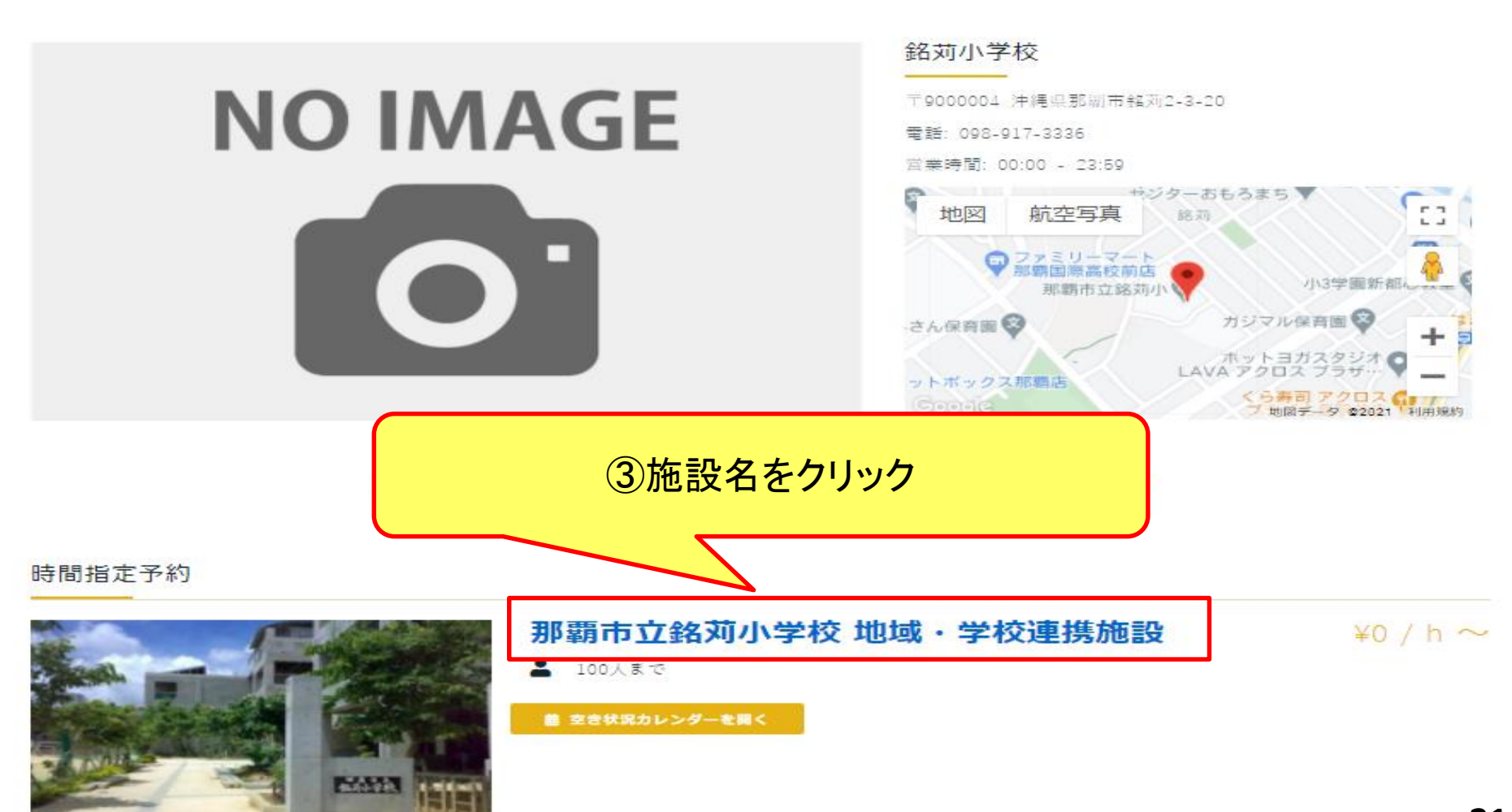

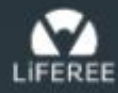

空き施設検索 店舗一覧 銘苅小学校(学校)様 Reserve

## 那覇市立銘苅小学校 地域・学校連携施設

## ④「利用日」、「利用時刻(※30分後以降)」、「利用時間」、「利用人数」を入力

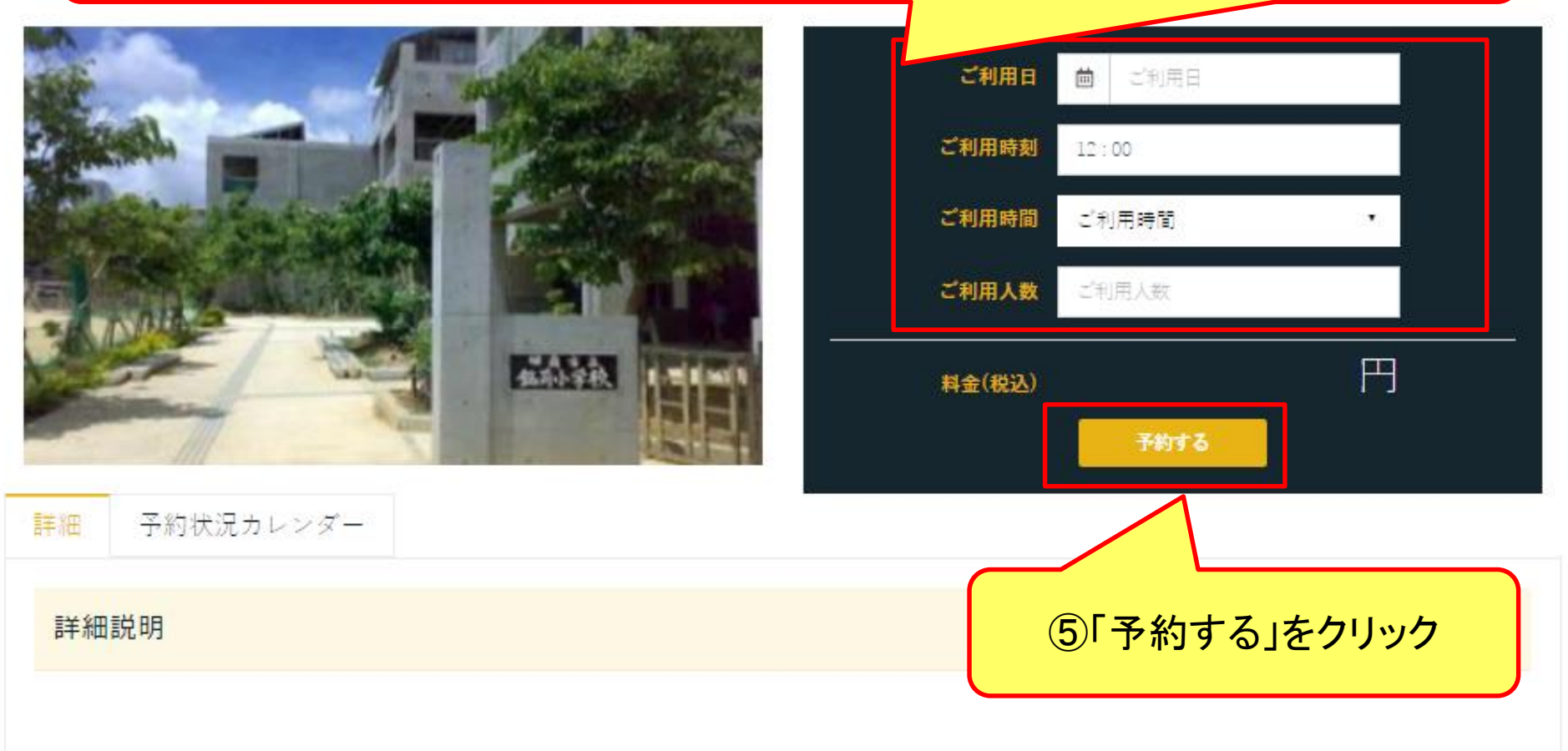

那覇市立銘苅小学校 地域・学校連携施設

|    | ご利用時           | im         2021/04/01           0:00     |
|----|----------------|------------------------------------------|
|    | ご利用時           | <ul> <li>ご利用時間</li> <li>ご利用人数</li> </ul> |
| 補品 | 2)「予約状況カレンダー」か | らの予約も可能です。                               |

※ カレンダーの緑色の箇所を押すと、ご予約フォームにご利用日時が自動的に入力されます。

05:00 - 05:30

05:00 - 05:30

▲本日 ●予約可 ●予約不可 ■ 営業時間外

<

05:00 - 05:30

2021年3月31 - 4月6日

>

05:00 - 05:30

月 04/05 火 04/06 水 03/31 木 04/01 金 04/02 + 04/03日 04/04 総日 00 00:00 - 00:30 00:00 - 00:30 00:00 - 00:30 00:00 - 00:30 00:00 - 00:30 00:00 - 00:30 00:00 - 00:30 00:30 - 01:00 00:30 - 01:00 00:30 - 01:00 00:30 - 01:00 00:30 - 01:00 00:30 - 01:00 00:30 - 01:00 01 01:00 - 01:30 01:00 - 01:30 01:00 - 01:30 01:00 - 01:30 01:00 - 01:30 01:00 - 01:30 01:00 - 01:30 01:30 - 02:00 01:30 - 02:00 01:30 - 02:00 01:30 - 02:00 01:30 - 02:00 01:30 - 02:00 01:30 - 02:00 02 02:00 - 02:30 02:00 - 02:30 02:00 - 02:30 02:00 - 02:30 02:00 - 02:30 02:00 - 02:30 02:00 - 02:30 02:30 - 03:00 02:30 - 03:00 02:30 - 03:00 02:30 - 03:00 02:30 - 03:00 02:30 - 03:00 02:30 - 03:00 03 03:00 - 03:30 03:00 - 03:30 03:00 - 03:30 03:00 - 03:30 03:00 - 03:50 03:00 - 03:30 03:00 - 03:30 03:30 - 04:00 03:30 - 04:00 03:30 - 04:00 03:30 - 04:00 03:30 - 04:00 03:30 - 04:00 03:30 - 04:00 0.4 04:00 - 04:30 04:00 - 04:30 04-00 - 04-30 04-00 - 04-30 04.00 - 04.30 04:00 - 04:3004-00 - 04-30 04:30 - 2200 04:30 - 05:00 04:30 - 05:00 04:30 - 05:00 04:30 - 05:00 04:30 - 05:00 04:30 - 05:00 05

05:00 - 05:30

05:00 - 05:30

05:00 - 05:30

# または

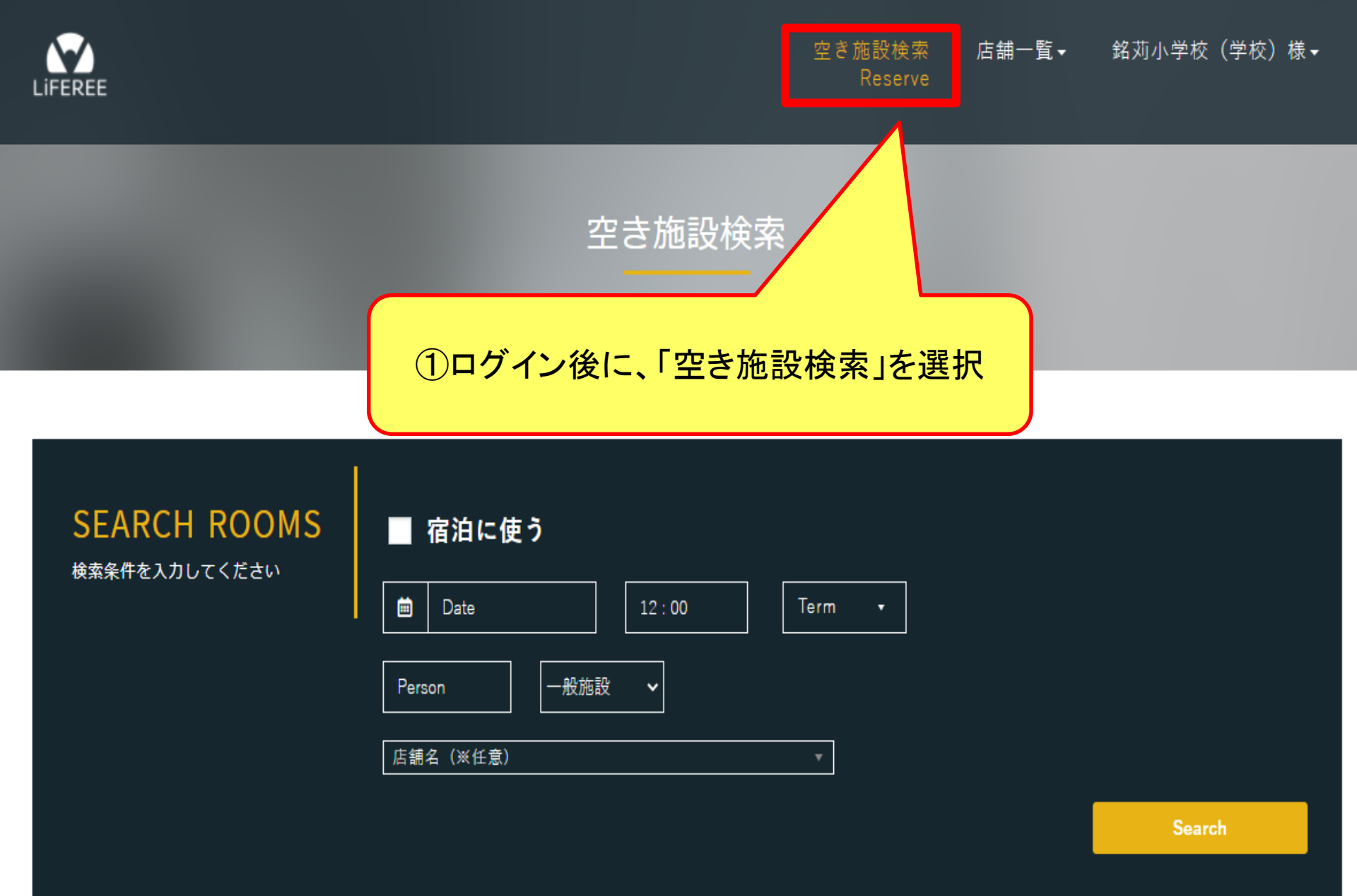

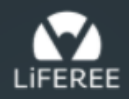

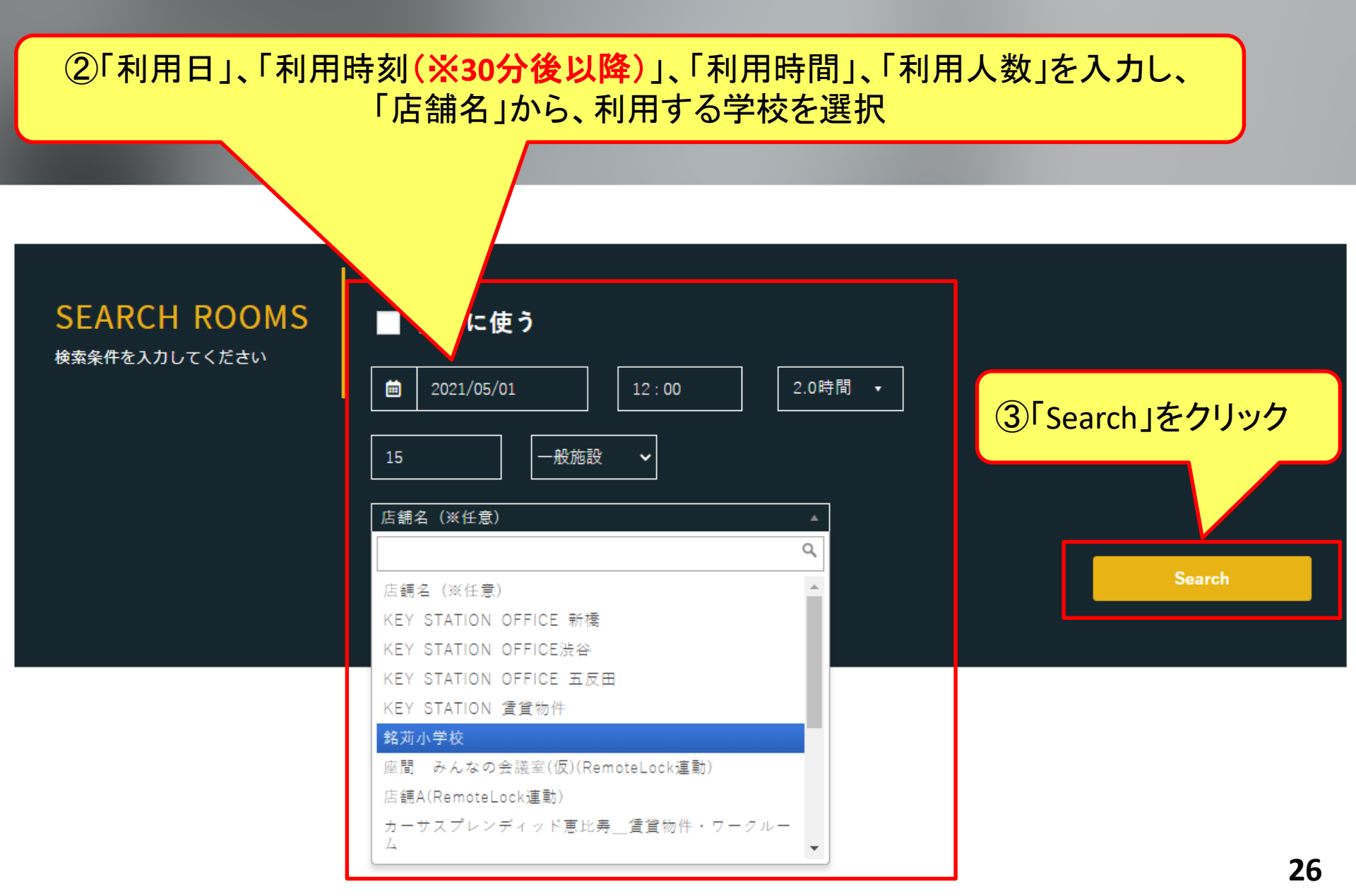

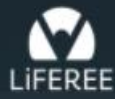

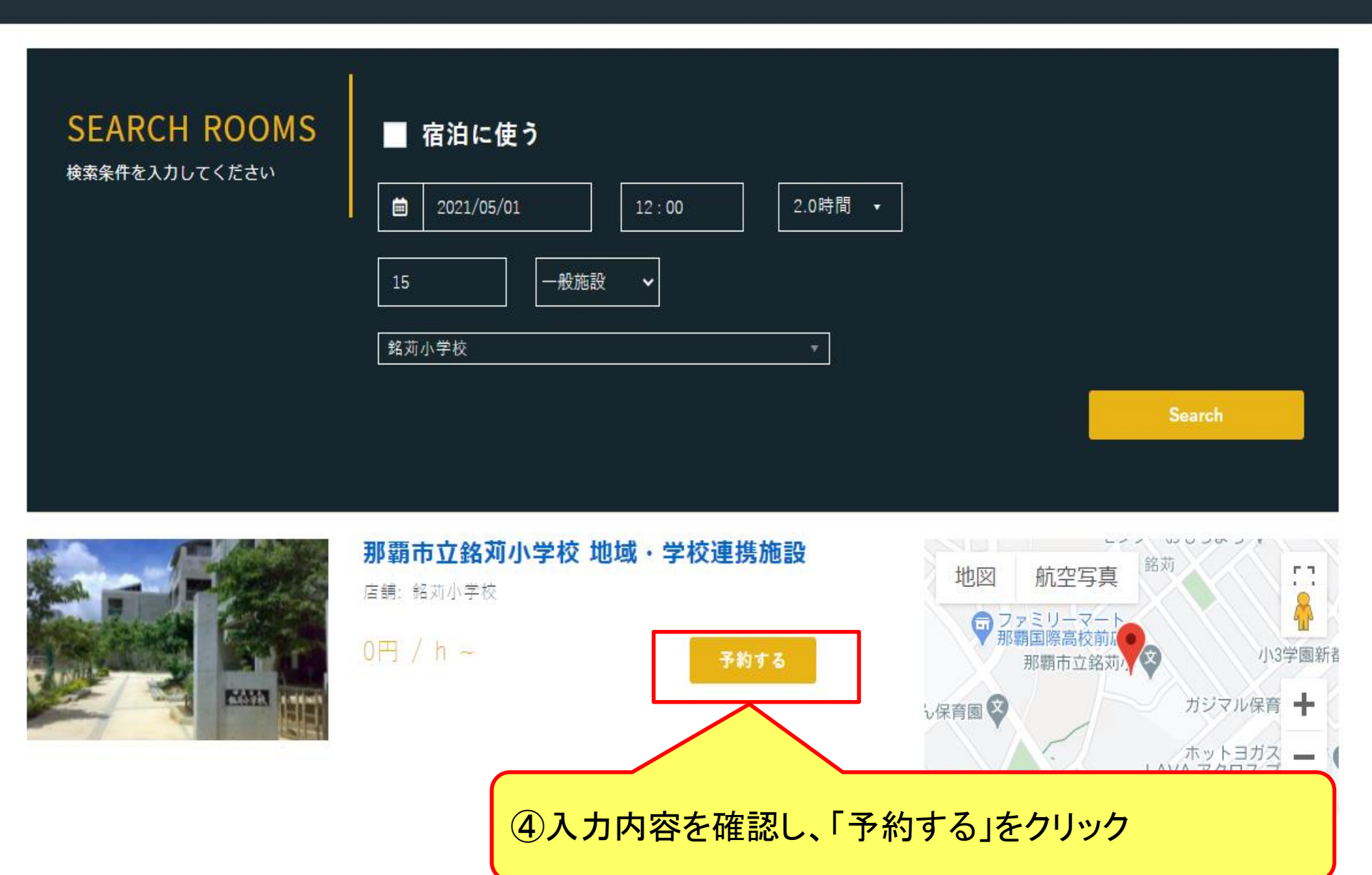

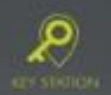

店舗情報 ドロッ Shop イン利用 施設予約 Drop in Reservation keytest78様 -

那覇市立銘苅小学校 地域・学校連携施設 - 那覇市役所 管理施設

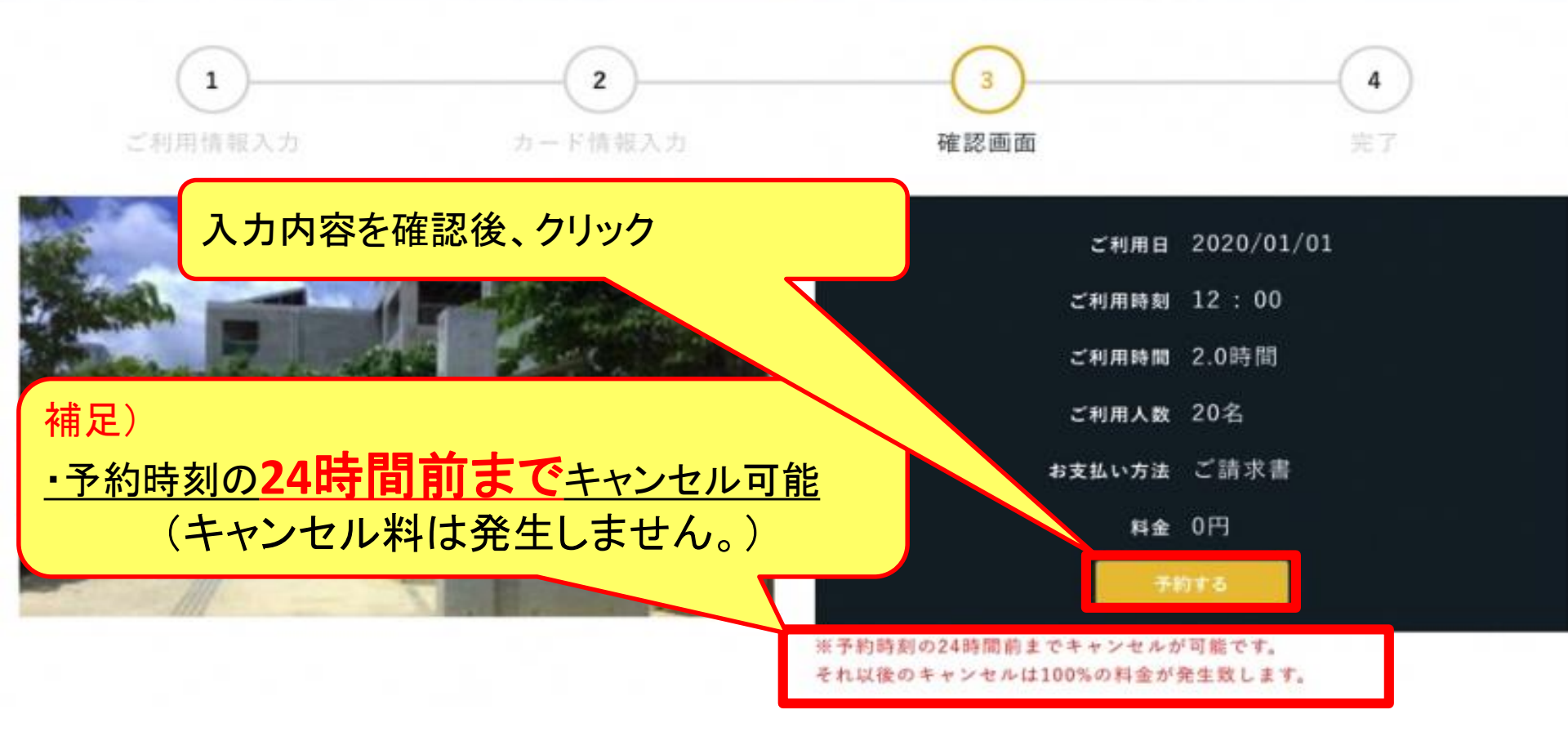

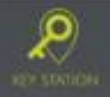

賃貸物件情報 店舗情報 ドロップイン利用 施設予約 keytest78様 -Drop in Reservation Rent Shop

那覇市立銘苅小学校 地域・学校連携施設 - 那覇市役所 管理施設

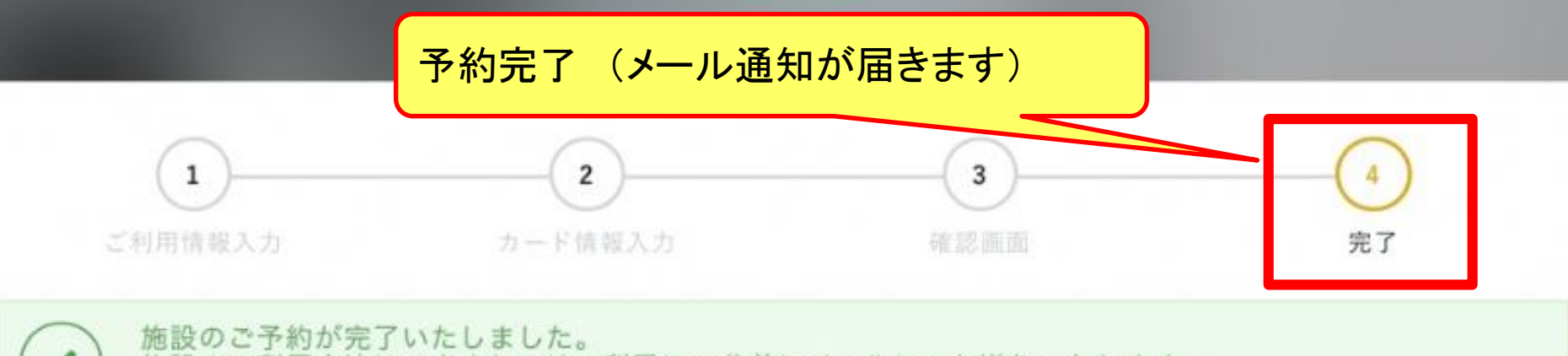

施設のご利用方法につきましてはご利用の30分前にメールにてお送りいたします。

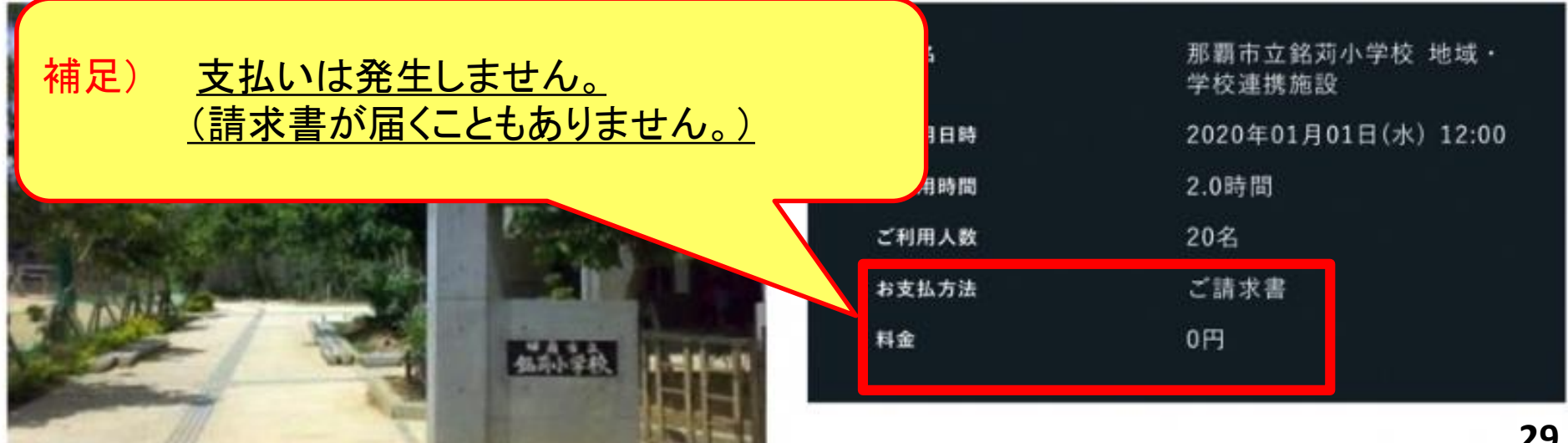

差出人 : info@key-stations.com

宛先:

CC:

件名: 【KS Booking for LiFEREE】施設のご予約を承りました

日時: 2023年12月11日(月) 10:43

以下の施設のご予約を承りました。

施設ご利用方法につきましては、 ご利用開始の30分前 <2023年12月11日(月) 11:00頃> に別途メールにてお送りいたします。 ※予約まで30分を切っている場合、およそ5分以内に別途メールにてお送りいたします。

店舗名: 銘苅小学校 施設名: 那覇市立銘苅小学校 地域・学校連携施設 住所: 那覇市銘苅2-3-20 ご利用日時: 2023年12月11日(月) 11:30 ご利用時間: 0.5時間 ご利用人数: 2名 お支払方法: ご請求書 ご利用料金: 0円 備考:

ご予約の詳細に関しましては、下記URLをご参照下さい。 https://office.key-stations.com/reservations/38734

何卒よろしくお願いいたします。

"自由"を予約しよう [KS Booking for LiFEREE] https://office.key-stations.com/

予約完了メール

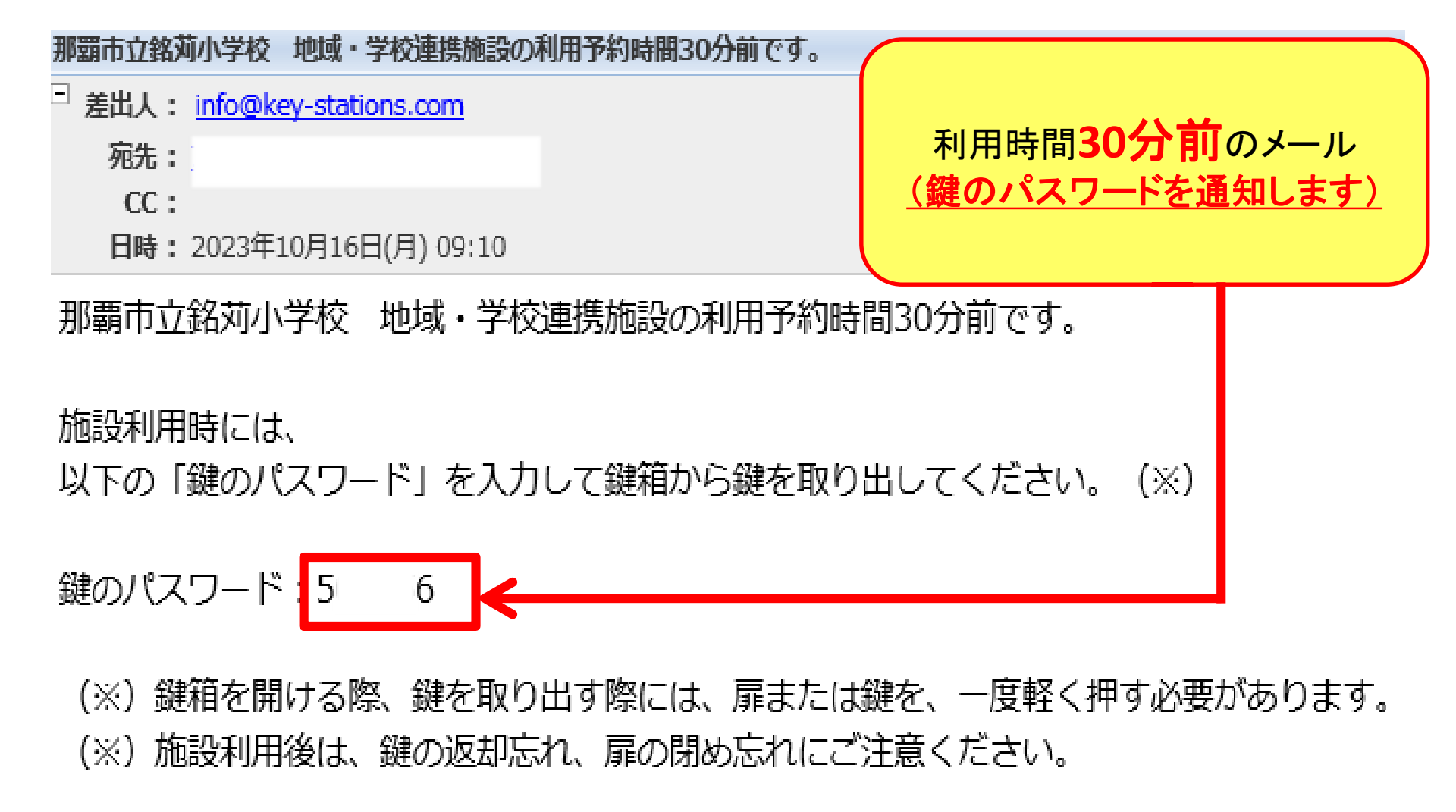

本メールは配信専用です。

# 利用の流れ

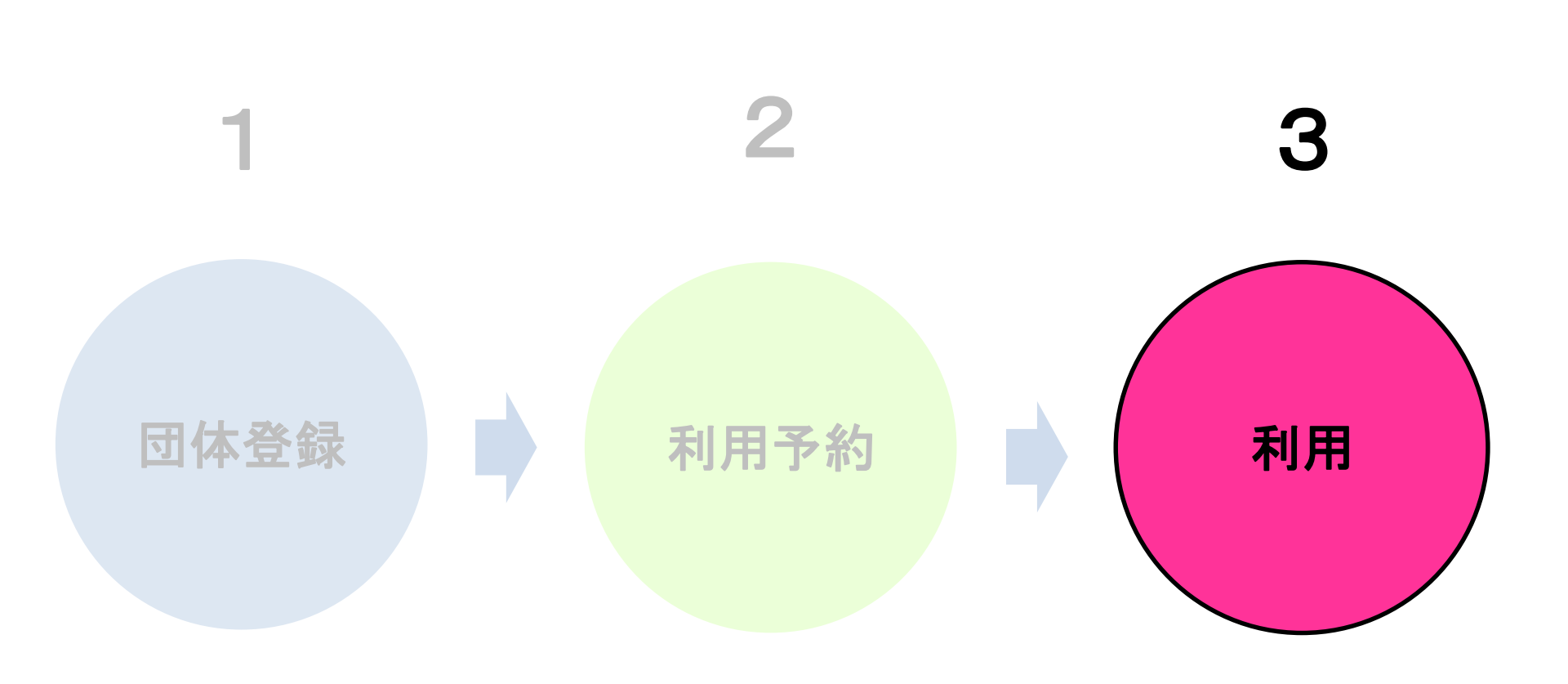

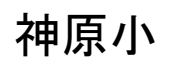

銘苅小

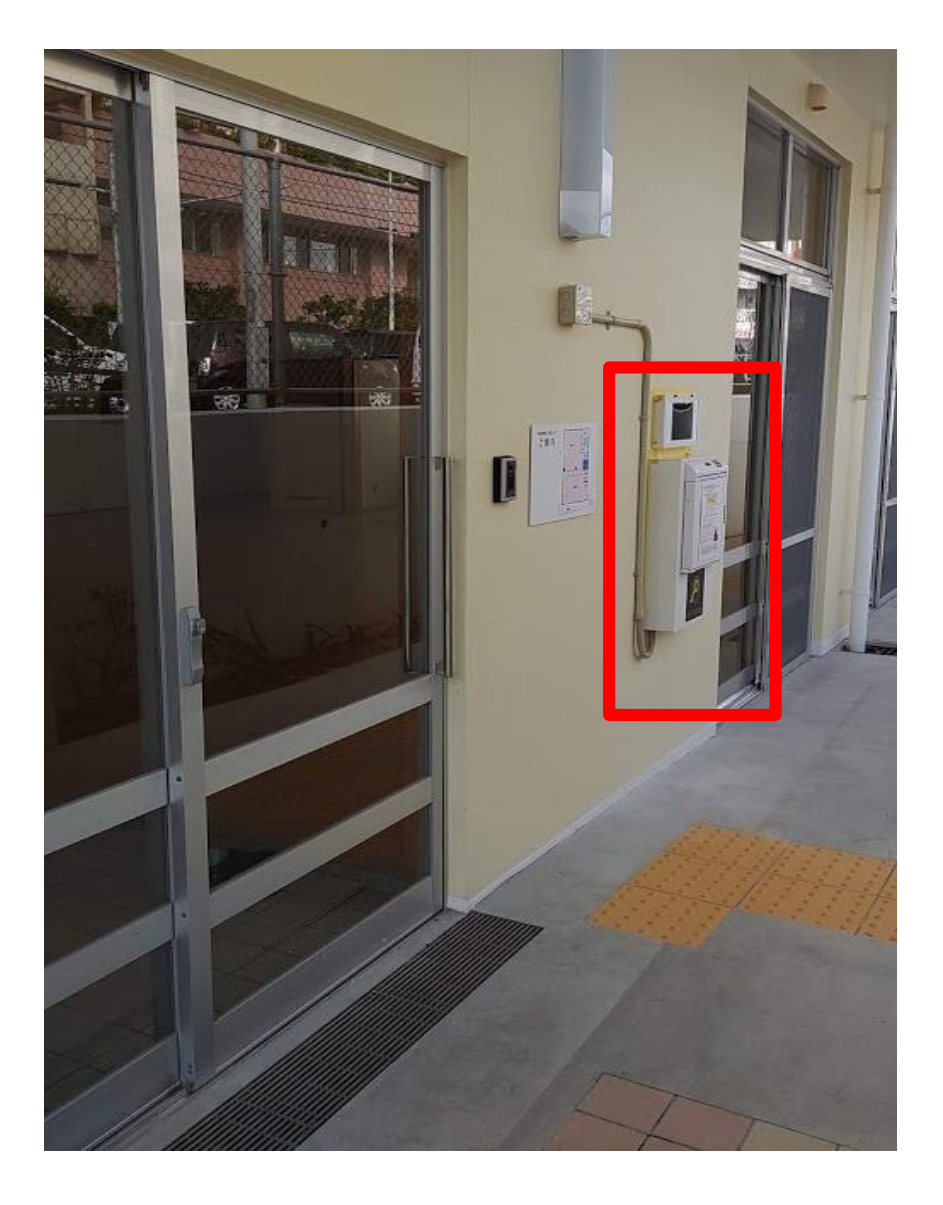

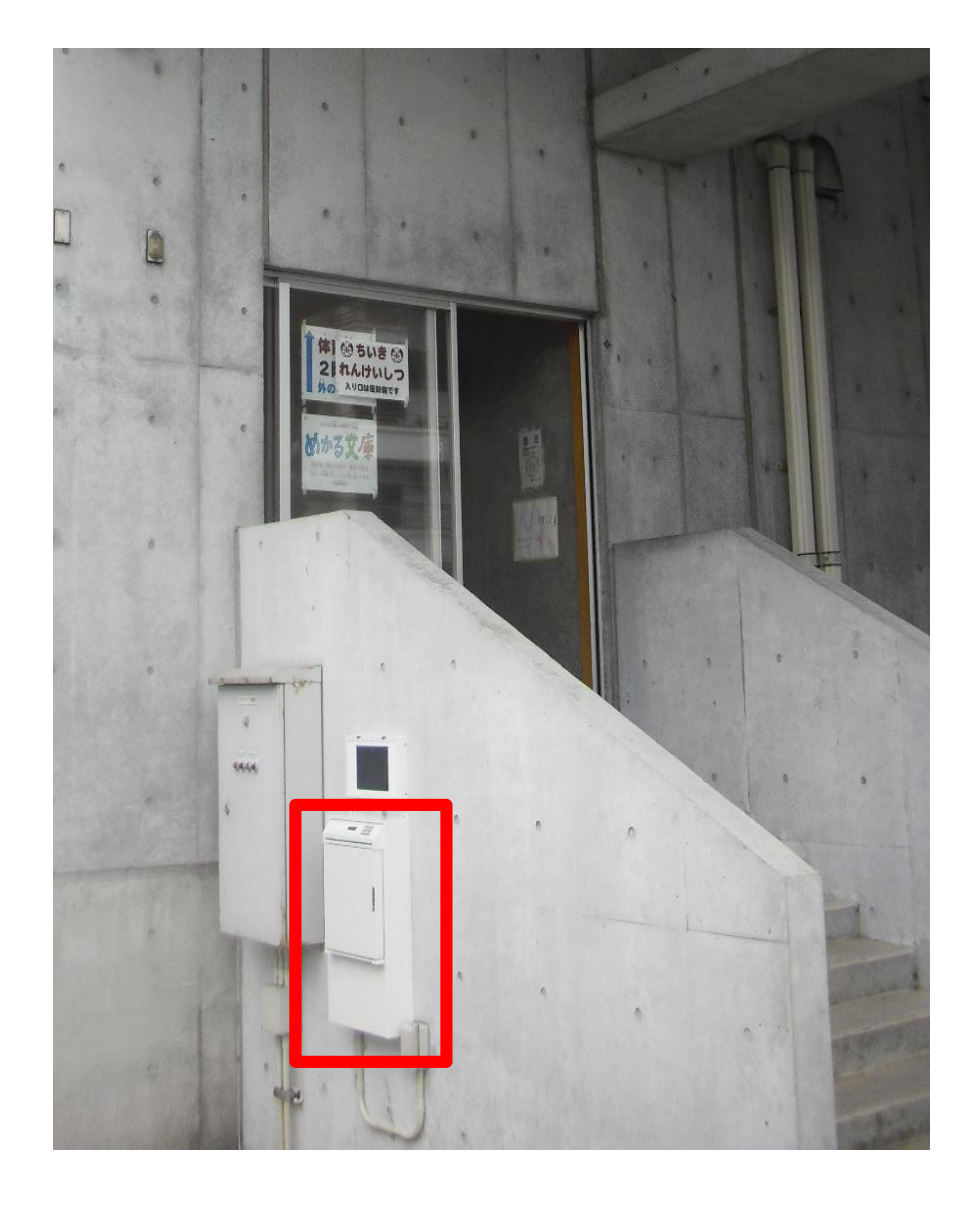

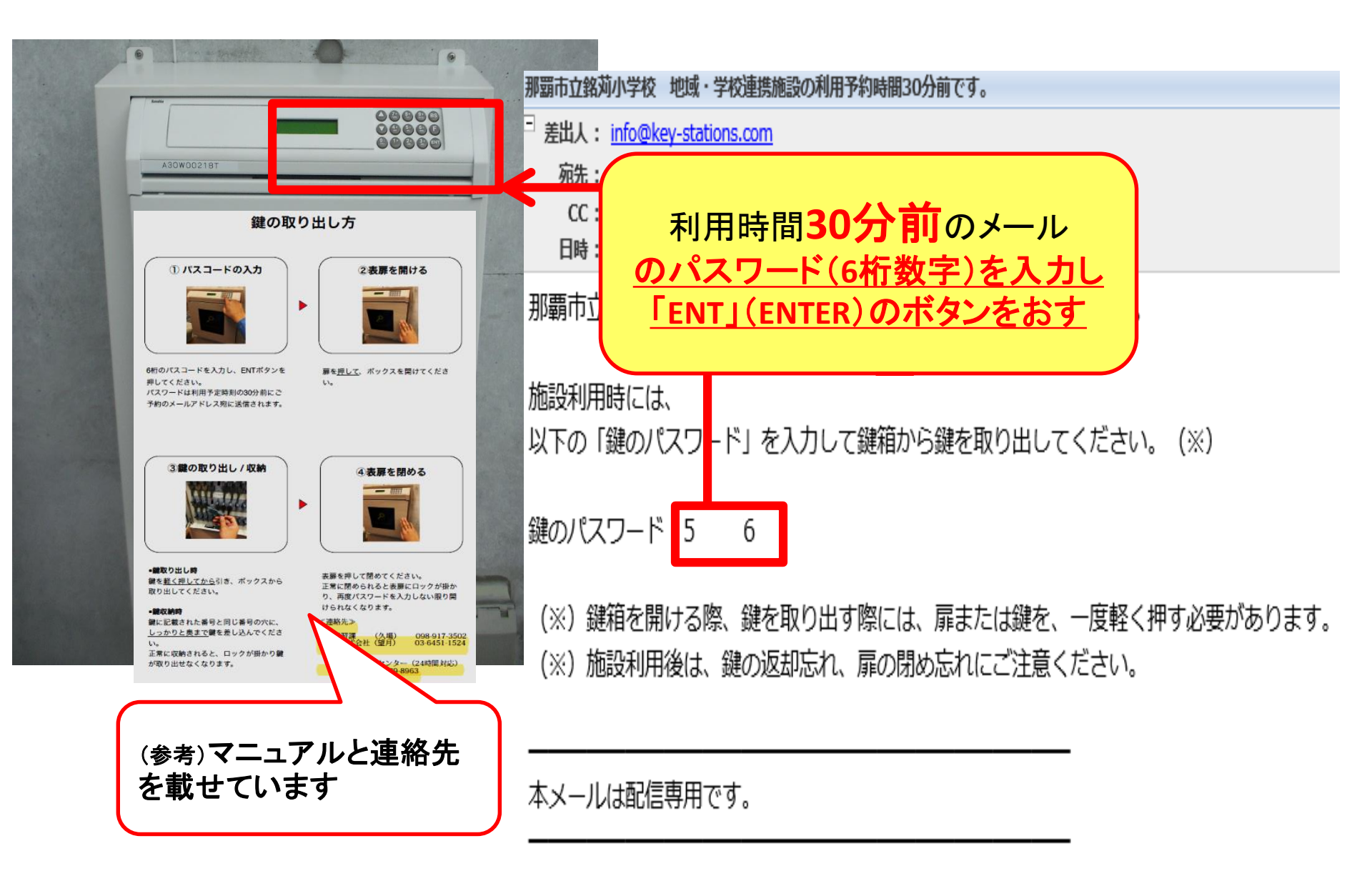

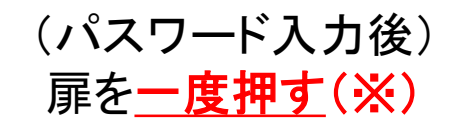

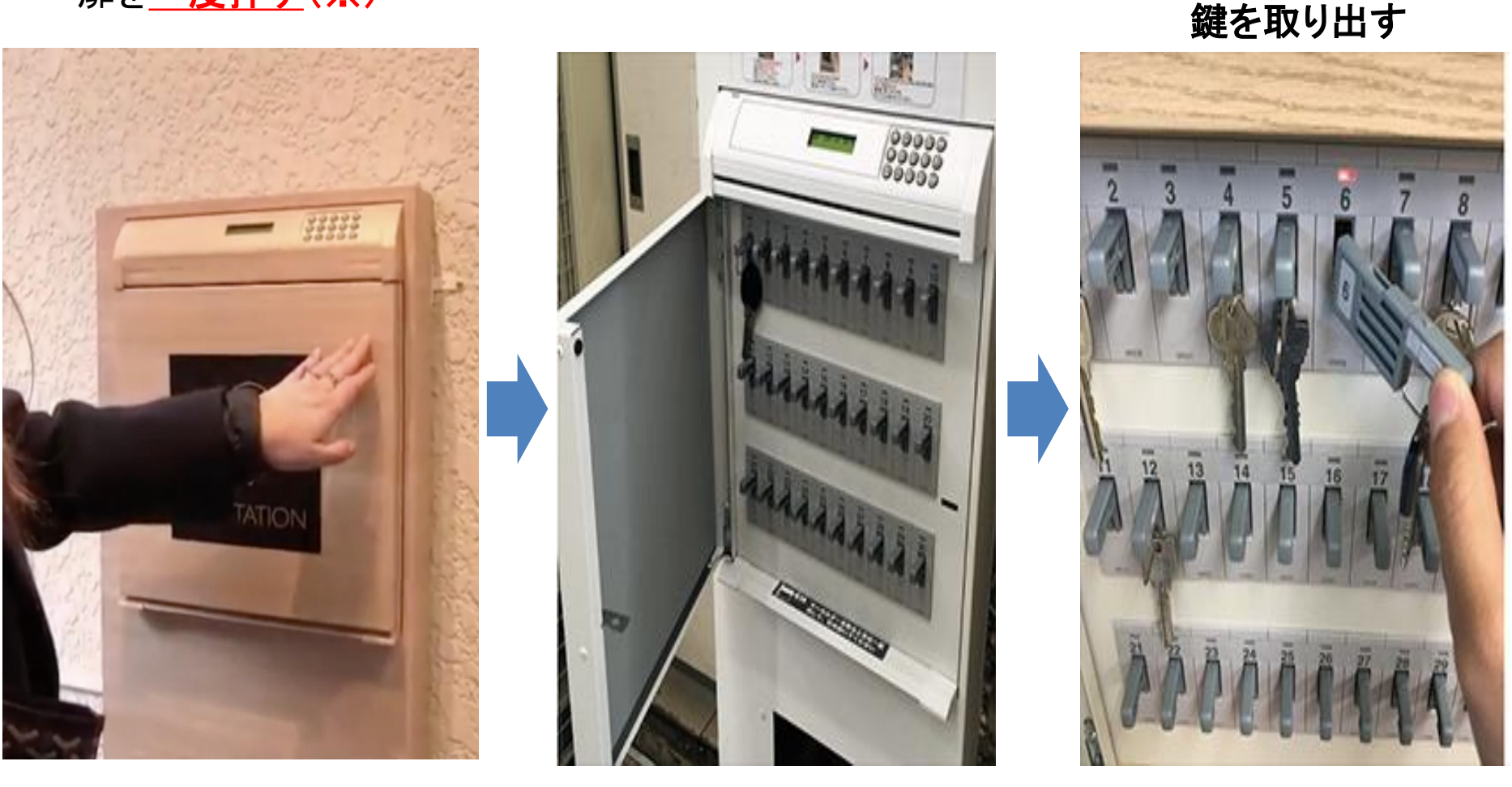

(※) 押さずに、無理やり扉を開けたり、鍵を取り出そうとすると、警報音が鳴るので要注意!! (※) 鍵を戻す場合も、同じパスワードで扉を開け、(点灯する)元の場所に鍵を戻します。

点滅している鍵を

<u>ー度押して</u>(※)

予約をキャンセルする場合

# <u>予約時刻の24時間前までキャンセル可能</u> (キャンセル料は発生しません。)

# 他の利用者のためにも、キャンセルはお早めに
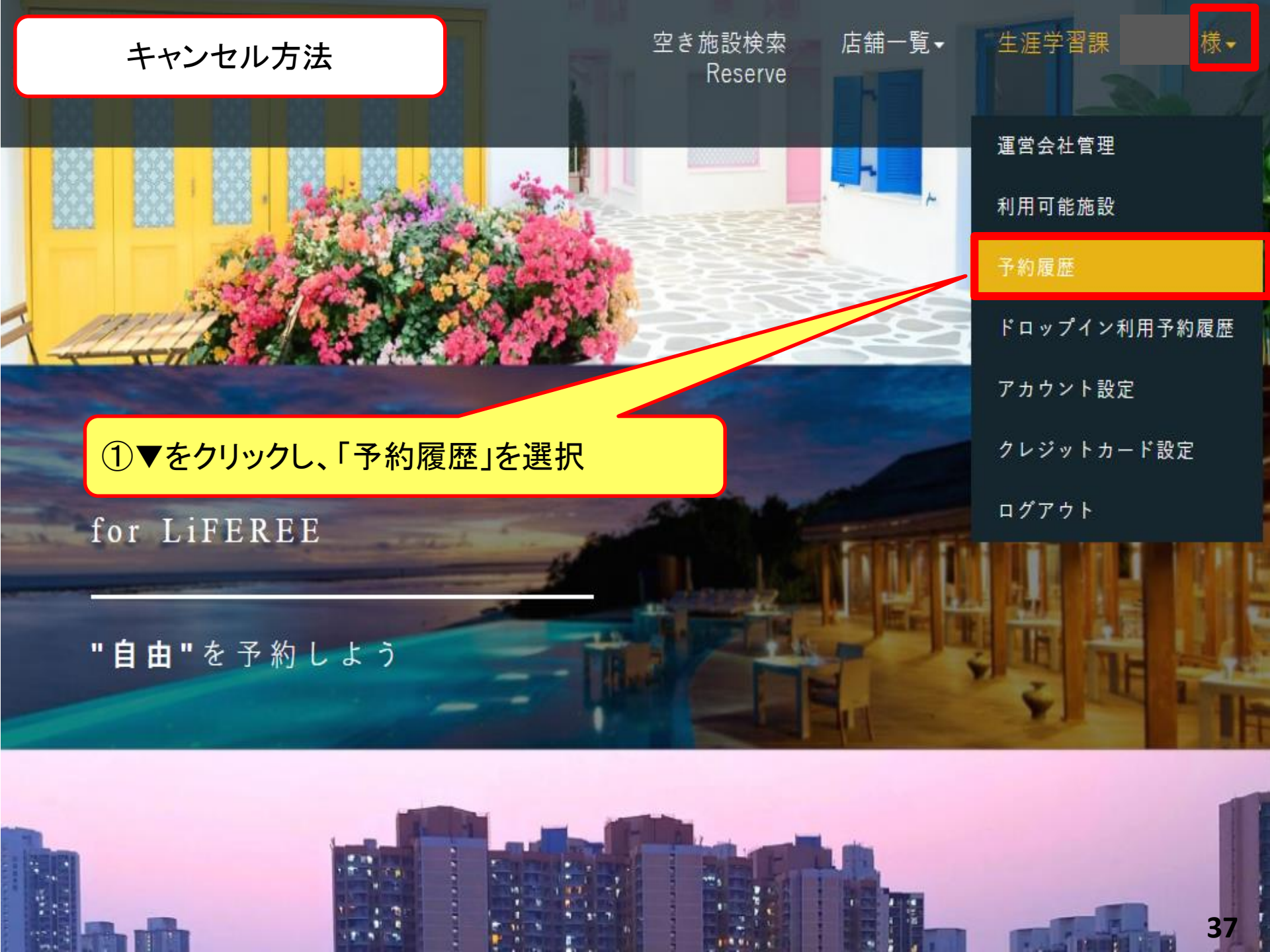

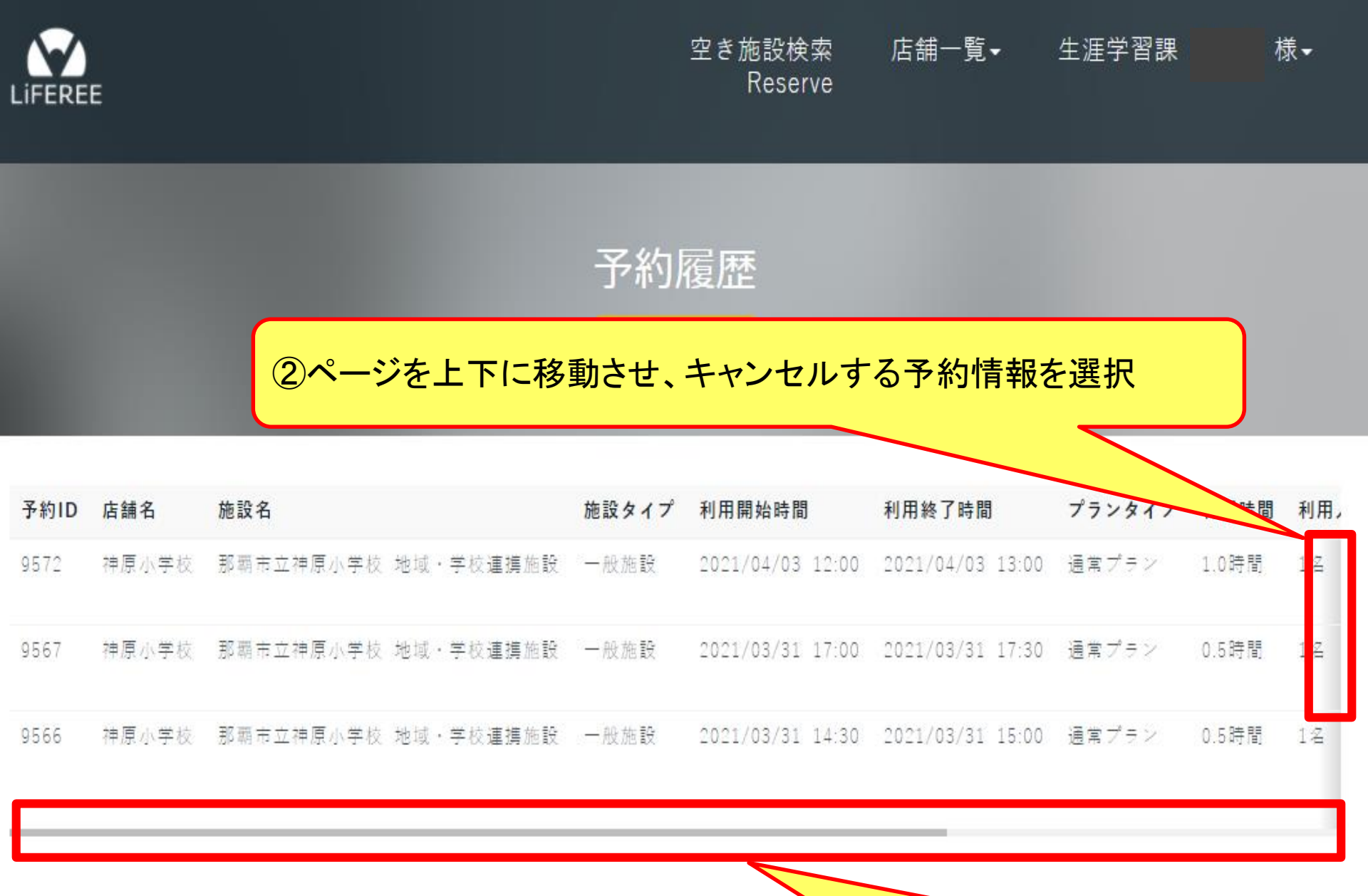

③ページを右に移動させる

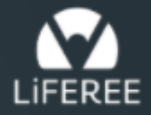

予約履歴

④キャンセルする予約の右端にある「キャンセル」をクリック

| 施設タイプ | 利用開始時間           | 利用終了時間           | プランタイプ | 利用時間  | 利用人数 | 利用料金 | 決済方法 |    |       |
|-------|------------------|------------------|--------|-------|------|------|------|----|-------|
| 一般施設  | 2021/04/03 12:00 | 2021/04/03 13:00 | 通常プラン  | 1.0時間 | 1名   | 0 円  | 請求書  | 詳細 | キャンセル |
| 一般施設  | 2021/03/31 17:00 | 2021/03/31 17:30 | 通常プラン  | 0.5時間 | 1名   | 0 円  | 請求書  | 詳細 |       |
| 一般施設  | 2021/03/31 14:30 | 2021/03/31 15:00 | 通常プラン  | 0.5時間 | 1名   | 0 円  | 請求書  | 詳細 |       |

<u>※予約時刻の24時間前までがキャンセル可能</u>

様▼

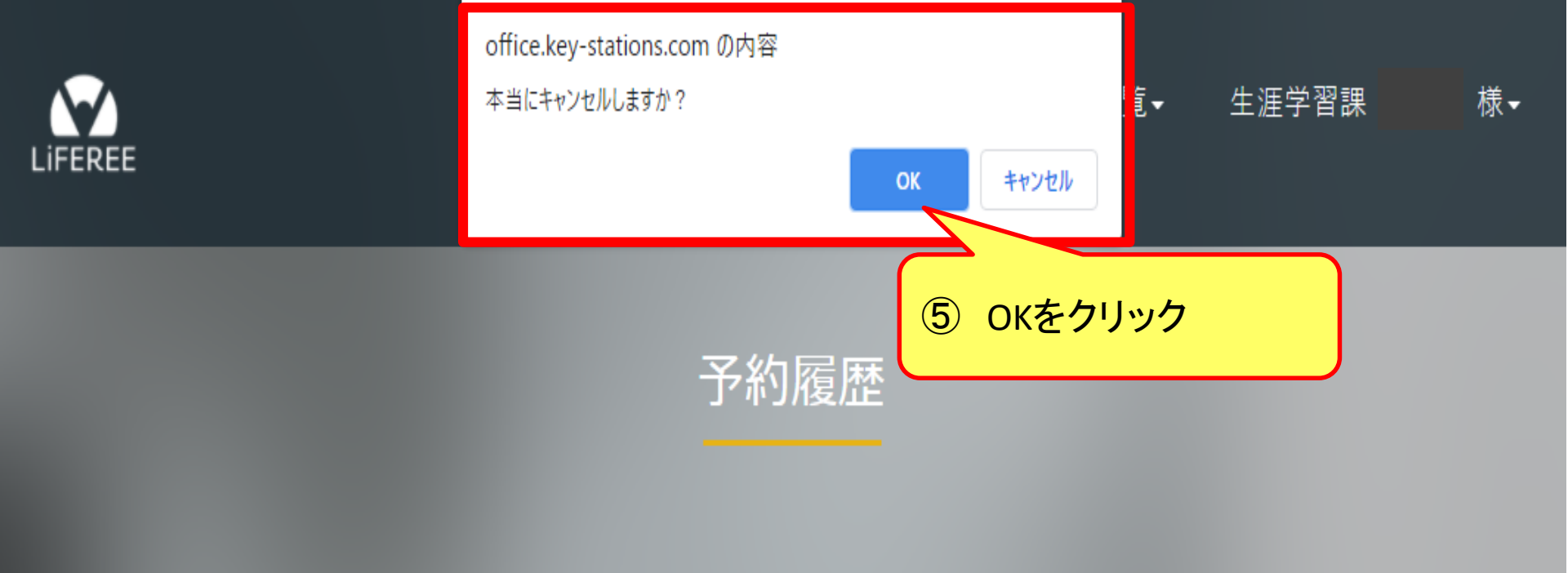

| 施設タイプ | 利用開始時間           | 利用終了時間           | プランタイプ | 利用時間  | 利用人数 | 利用料金 | 決済方法 |    |       |  |
|-------|------------------|------------------|--------|-------|------|------|------|----|-------|--|
| 一般施設  | 2021/04/03 12:00 | 2021/04/03 13:00 | 通常プラン  | 1.0時間 | 1名   | 0 円  | 請求書  | 詳細 | キャンセル |  |
| 一般施設  | 2021/03/31 17:00 | 2021/03/31 17:30 | 通常プラン  | 0.5時間 | 1名   | 0 円  | 請求書  | 詳細 |       |  |
| 一般施設  | 2021/03/31 14:30 | 2021/03/31 15:00 | 通常プラン  | 0.5時間 | 1名   | 0 円  | 請求書  | 詳細 |       |  |

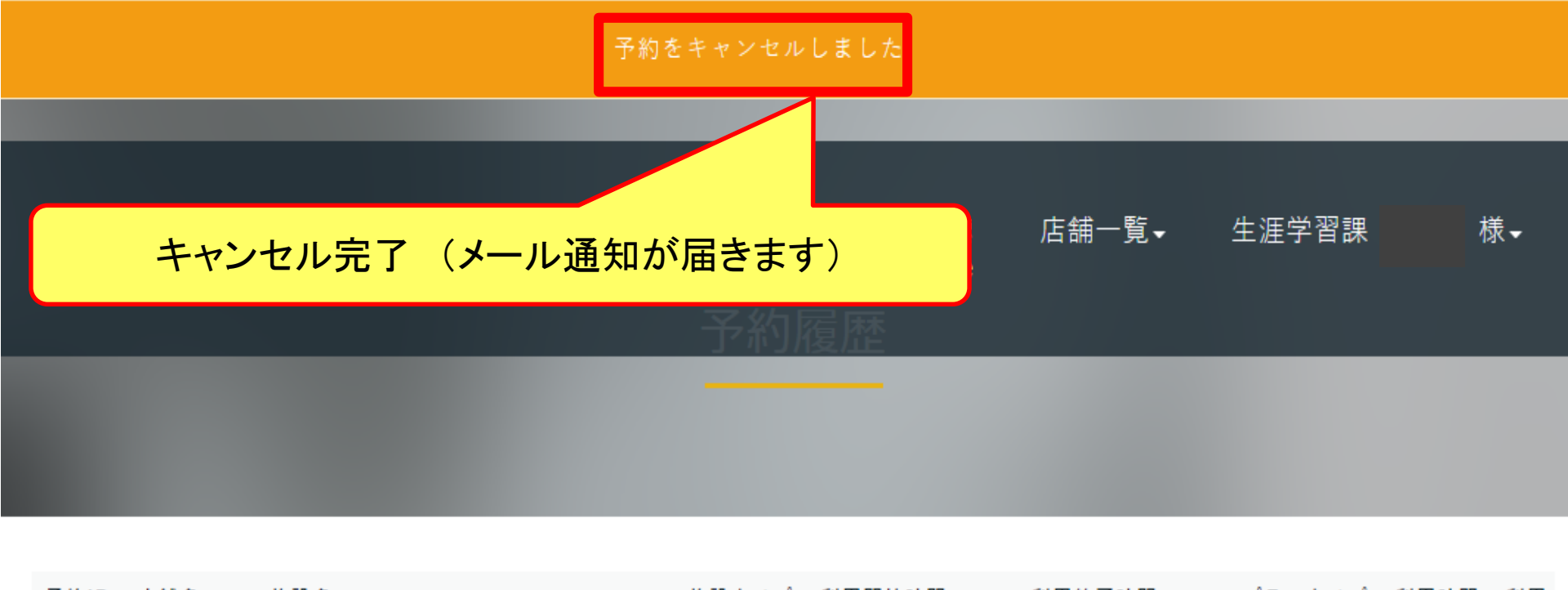

| 予約ID | 店舗名   | 施設名                 | 施設タイプ                     | 利用開始時間                                    | 利用終了時間           | ブランタイプ | 利用時間  | 利用. |
|------|-------|---------------------|---------------------------|-------------------------------------------|------------------|--------|-------|-----|
| 9567 | 神原小学校 | 那覇市立神原小学校 地域・学校連携施設 | 一般施設<br>←                 | 2021/03/31 17:00                          | 2021/03/31 17:30 | 通常プラン  | 0.5時間 | 1名  |
| 9566 | 神原小学校 | 那覇市立神原小学校 地域・学校連携施設 | - 般施設 <b>く</b><br>、スクロール・ | )2021/0 <mark>3/31 14:30</mark><br>ರೇಕ್ಷಕ | 2021/03/31 15:00 | 通常プラン  | 0.5時間 | 1名  |

差出人: info@key-stations.com

宛先:

キャンセル完了メール

CC:

件名: 【KS Booking for LiFEREE】施設のご予約をキャンセル致しました

日時: 2023年12月12日(火) 09:30

以下の施設のご予約がキャンセルされました。 ご確認の程をよろしくお願いいたします。

店舗名: 銘苅小学校 施設名: 那覇市立銘苅小学校 地域・学校連携施設 ご利用日時: 2023年12月15日(金) 06:00 ご利用時間: 0.5時間 ご利用人数: 2名 お支払方法: ご請求書 ご利用料金: 0円

"自由"を予約しよう [KS Booking for LiFEREE] https://office.key-stations.com/

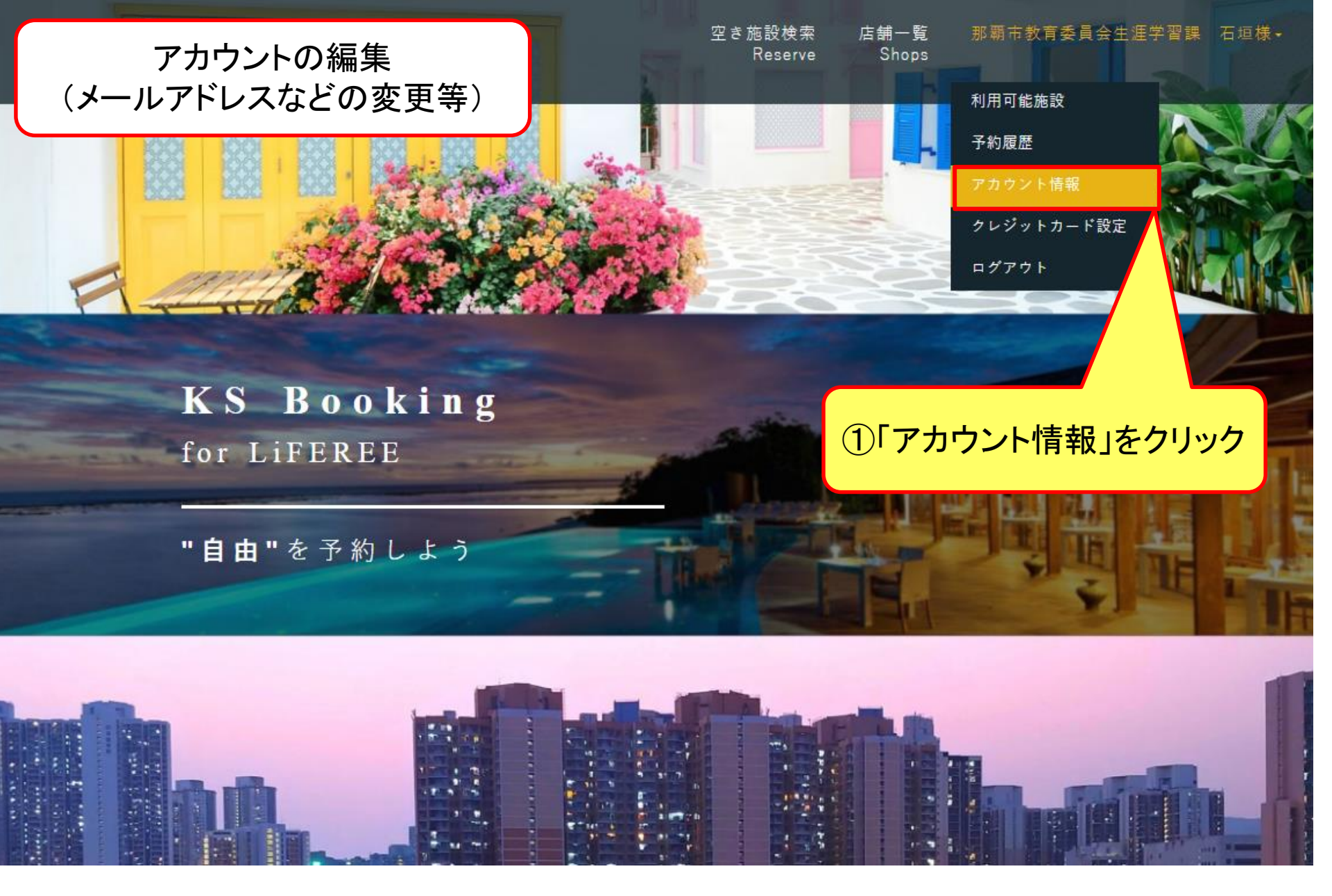

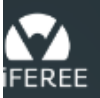

空き施設検索 店舗一覧 Reserve Shops

店舗一覧 那覇市教育委員会生涯学習課 石垣様 •

#### アカウント情報

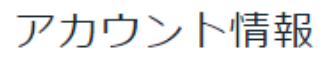

- お名前 那覇市教育委員会生涯学習課 石垣
- **電話番号** +819097857945
- メールアドレス 7 U@city.naha.lg.jp
  - パスワード \*\*\*\*\*
- 月間予約可能件数 100
- お知らせメールを受け取る 〇
- ②「編集」をクリック

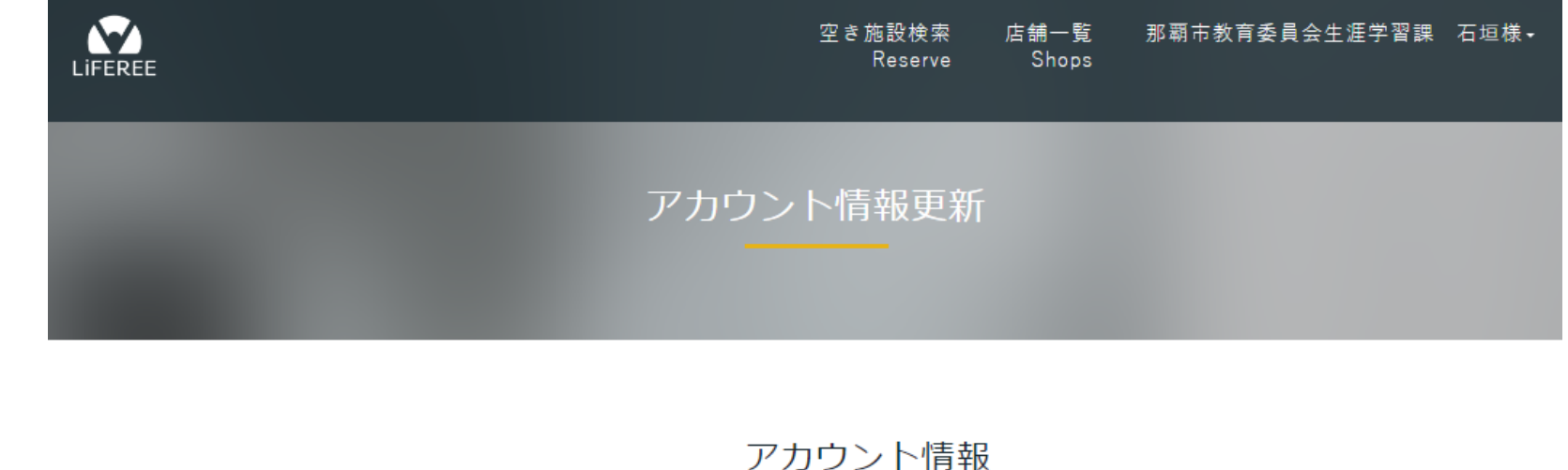

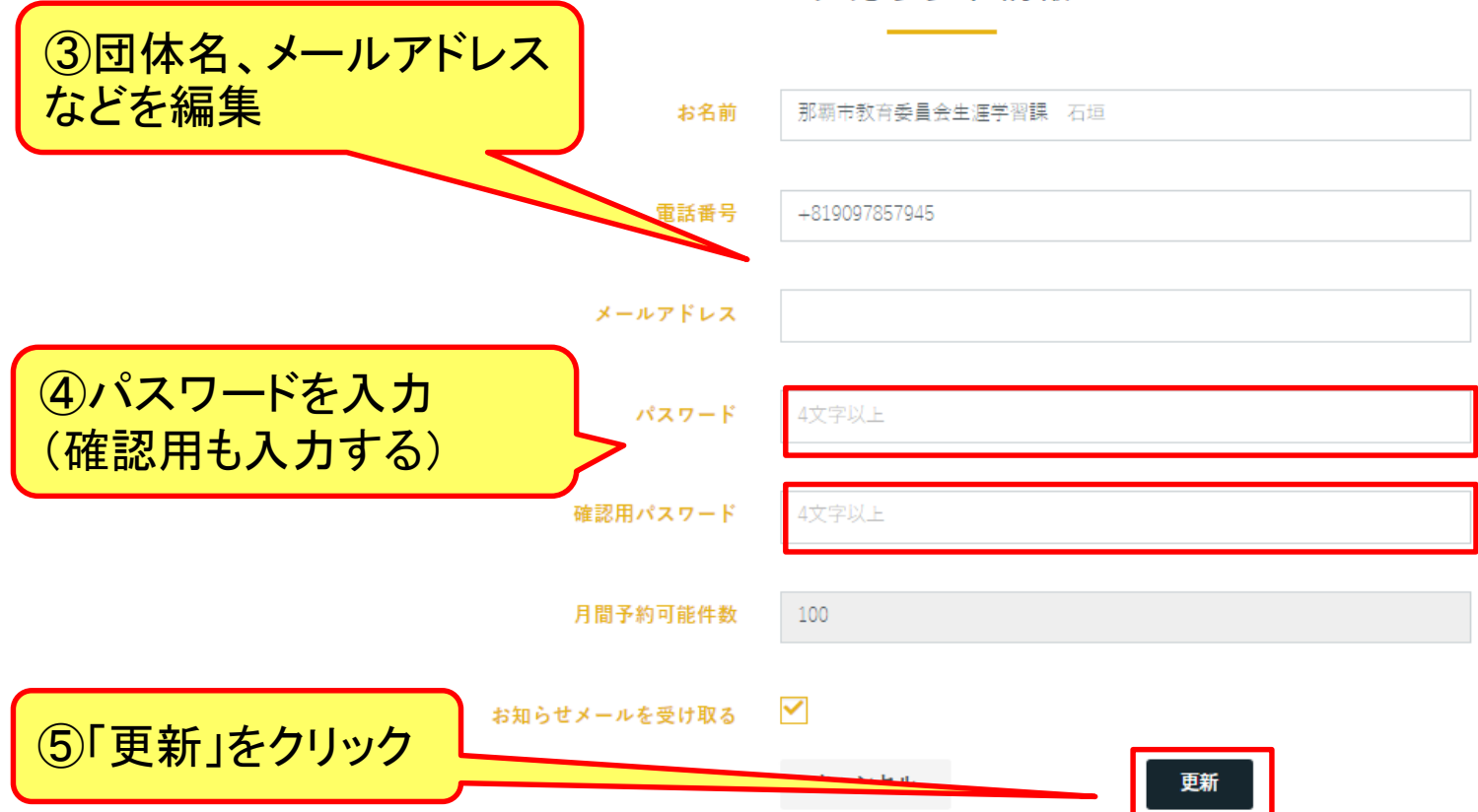

# 注意事項

≪共通≫

# 1 鍵箱のドアは、 一度軽く押してから開けてください。

# 2 鍵は、 <u>一度軽く押してから</u>取出してください。

※無理やり開けたり、取り出そうとすると、 警報音(ブザー)が鳴りますので要注意!!

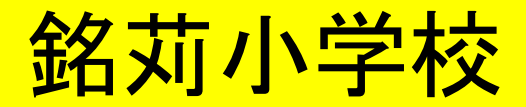

# <u>入退室時には、</u> 機械警備を 解除・設定してください。

機械警備解除・設定用のカードは、 地域連携室の鍵と一緒に 鍵箱内で管理するようお願いします。

銘苅小学校

#### ≪機械警備解除・設定の手順≫

【入室時:警備解除】 開錠後、入室時に正面玄関入口の横にある機器に、 カードを下から差し込む。

#### 【退室時:警備設定】

部屋の戸締り、消灯後、退室時に正面玄関入口の横に ある機器に、カードを下から差し込み、退室して施錠する。

※カードは鍵と一緒に、鍵箱内に返却して保管すること。 (返却を忘れた場合、後の利用者が利用できません。) 銘苅小学校

#### ≪機械警備用のカードと機器の設置場所≫

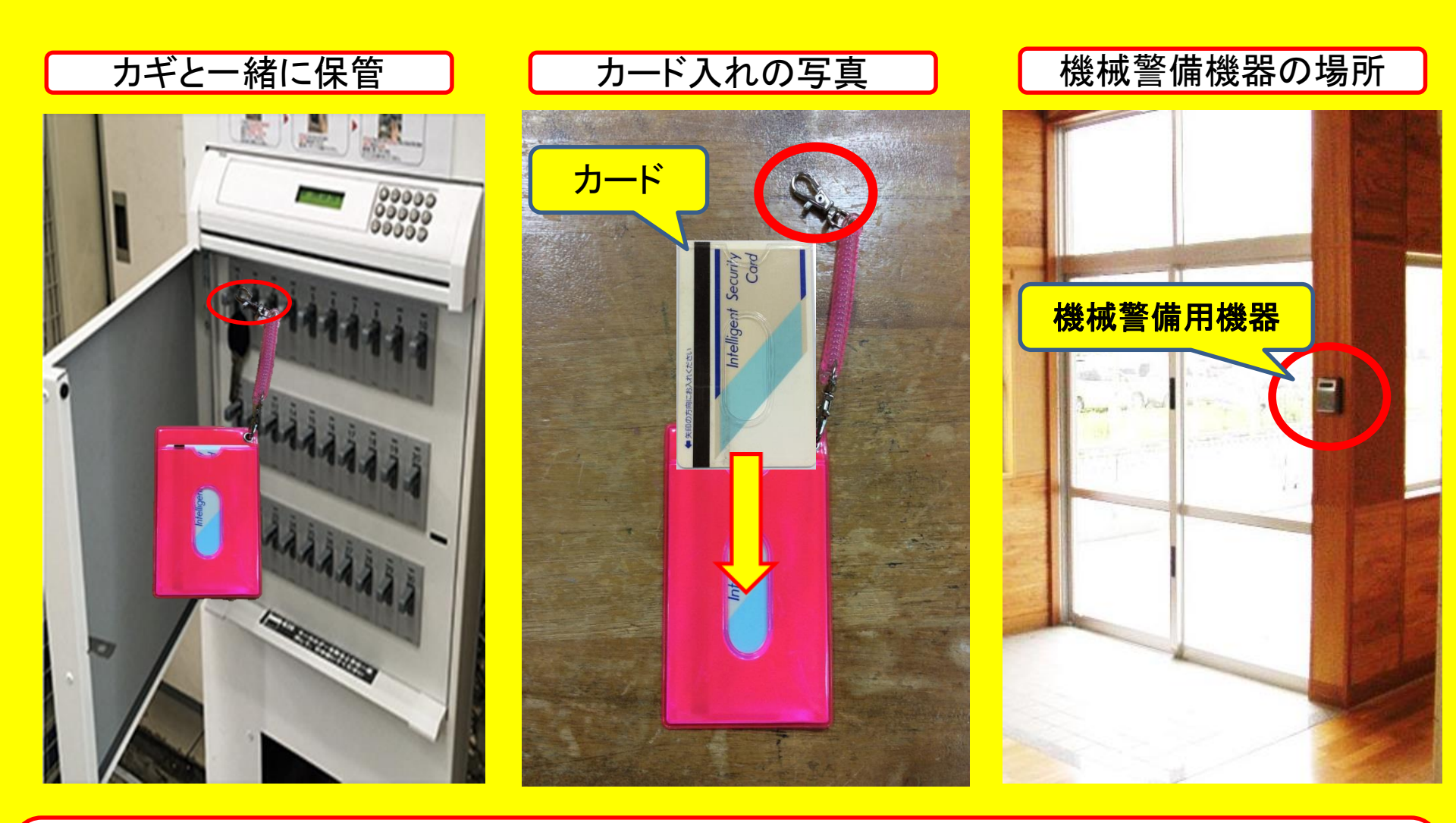

※機械警備用のカードは、カギとー緒にカギ箱に保管(返却忘れがないように)。 ※万が一、カギが取り出せない場合は、丸印のフックを外して、カードのみ取り外し可能。 銘苅小学校

#### ≪機械警備解除・設定の方法≫

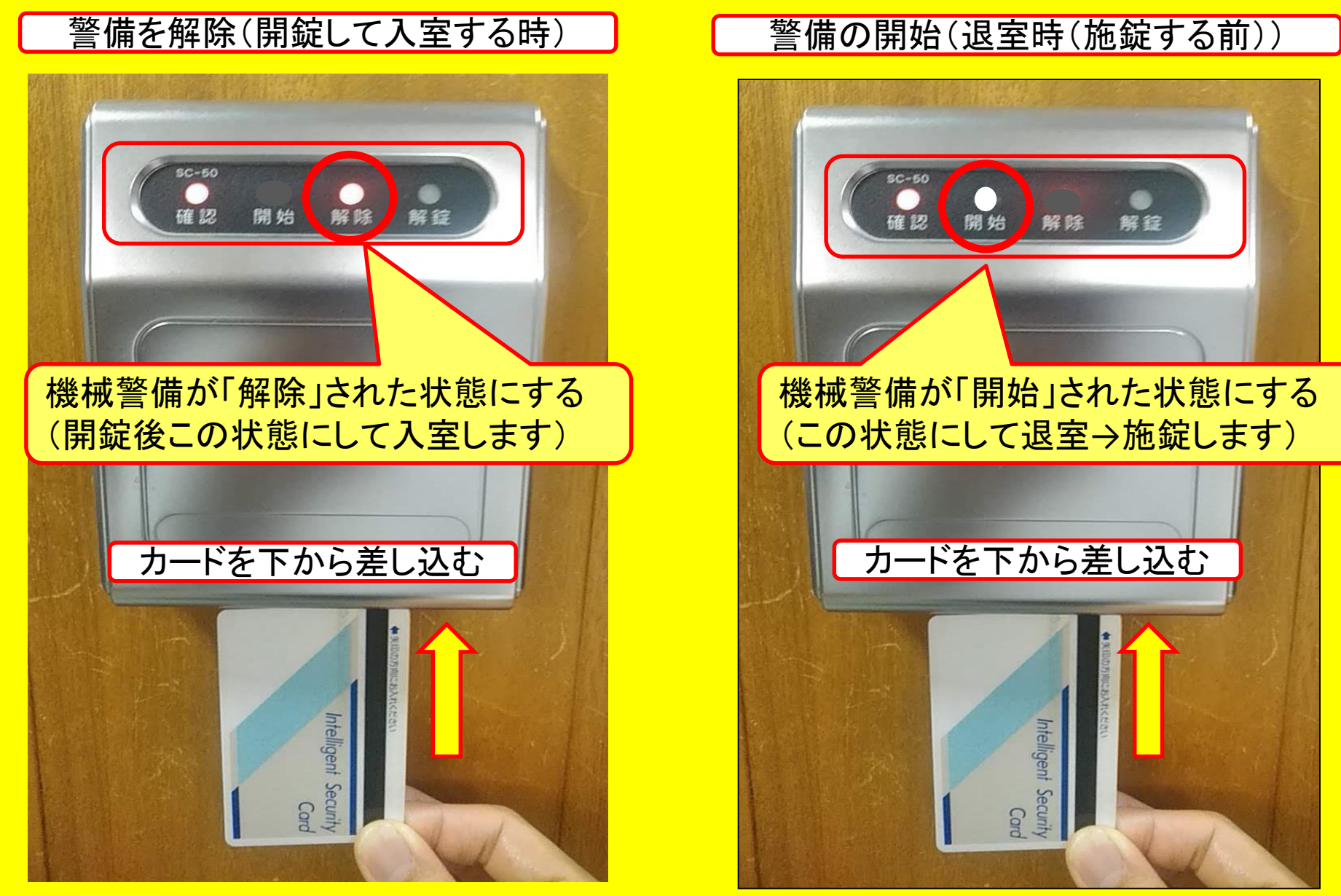

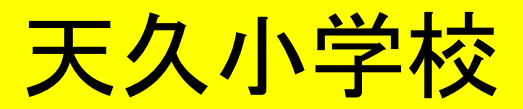

# <u>入退室時には、</u> 機械警備を 解除・設定してください。

機械警備解除・設定用のカードボックスの鍵は、 地域連携室の鍵と一緒に 鍵箱内で管理するようお願いします。

天久小学校

≪機械警備解除・設定の手順≫

#### 【入室時:警備解除】

開錠後、入室時に正面玄関入口の横にある機器に、 カードをかざす。

#### 【退室時:警備設定】

部屋の戸締り、消灯後、退室時に正面玄関入口の横に ある機器に、カードをかざし、退室して施錠する。

※カードボックスの南京錠の鍵は、入り口の鍵と一緒に、 鍵箱内に返却して保管すること。 (返却を忘れた場合、後の利用者が利用できません。)

天久小学校

#### ≪機械警備用のカードと機器の設置場所≫

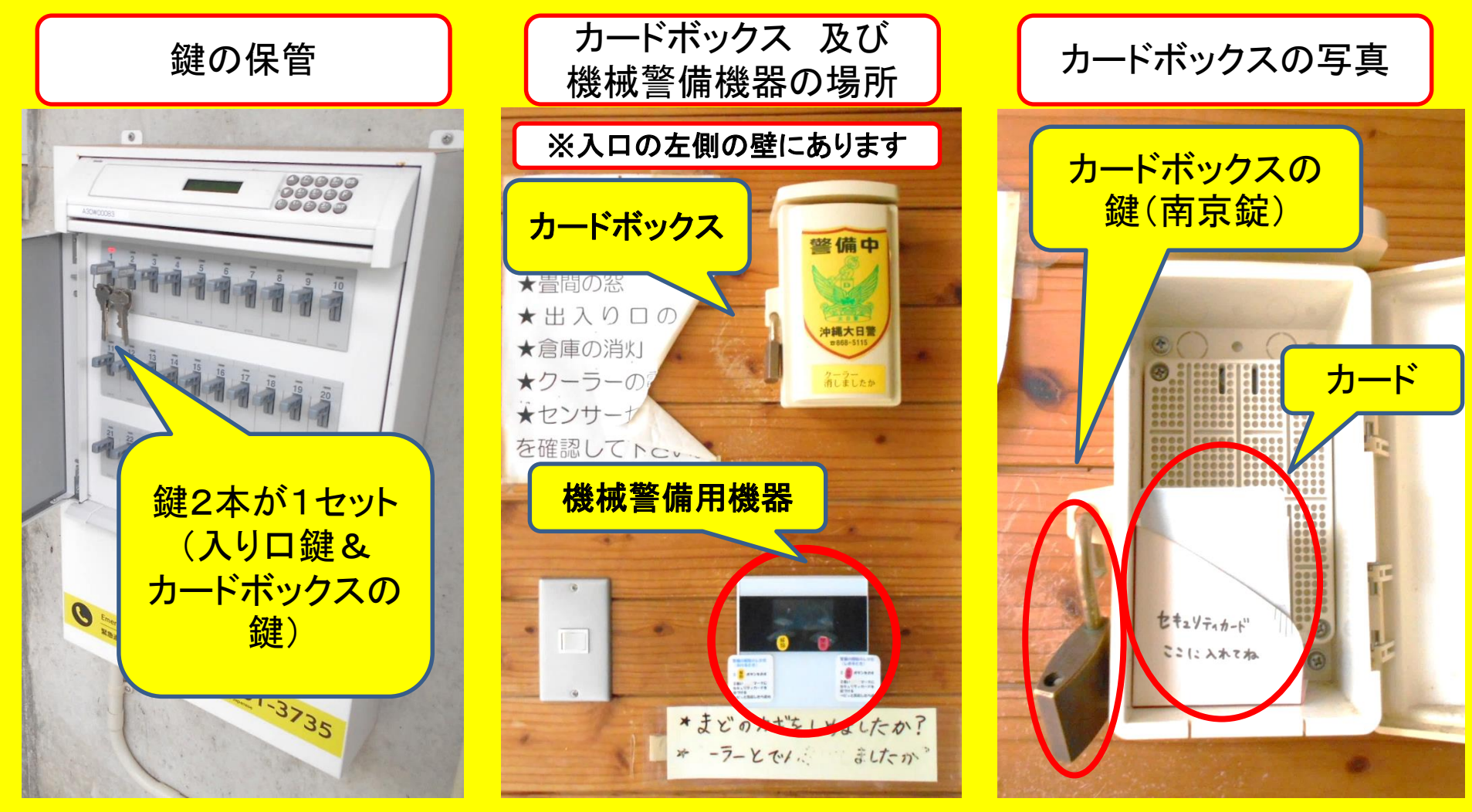

※機械警備用のカードは、入り口付近のカードボックスに保管(返却忘れがないように)。

天久小学校

#### ≪機械警備解除・設定の方法≫

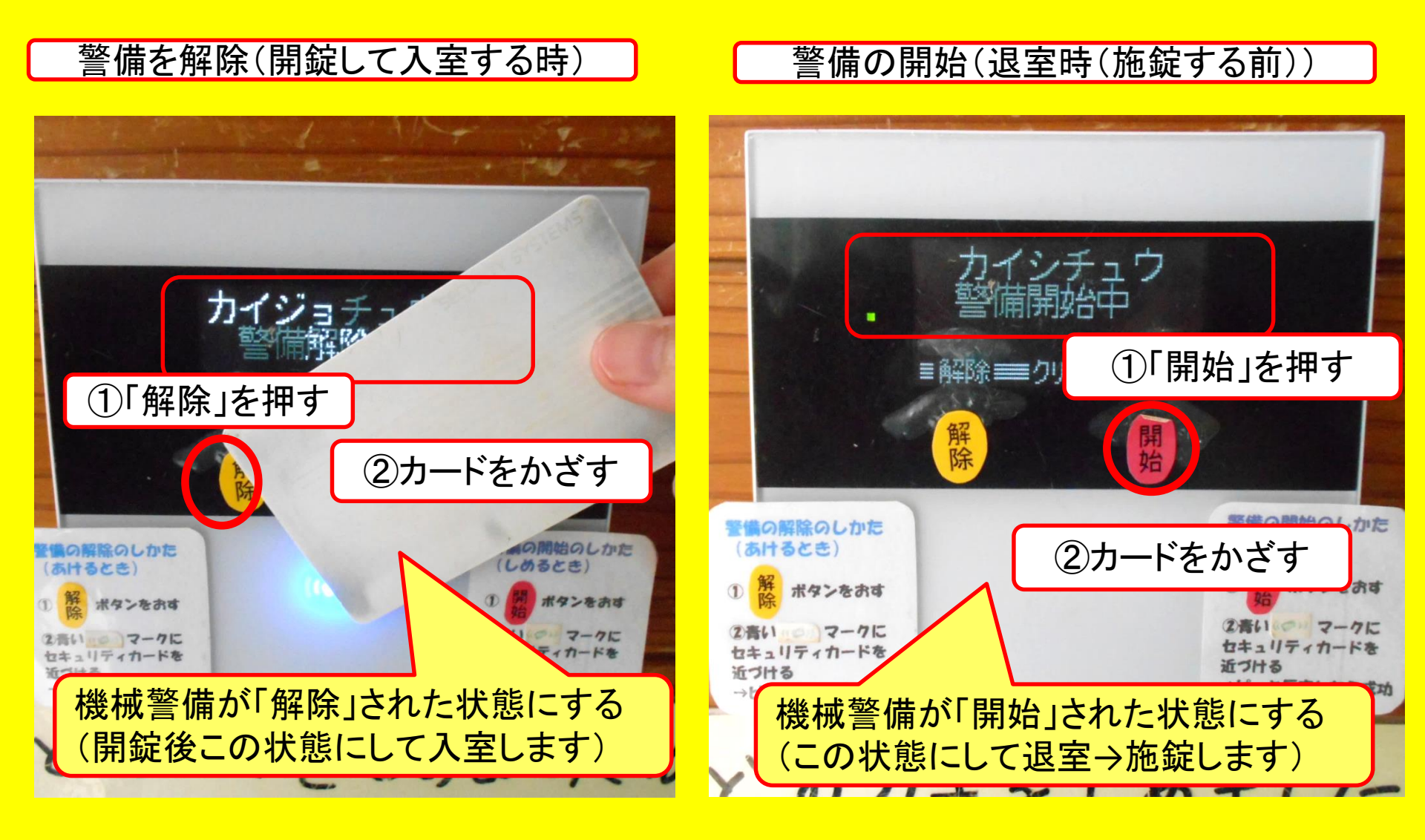

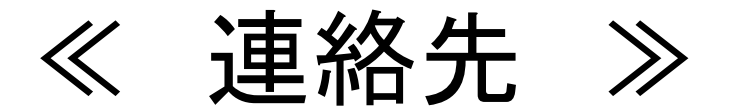

### 生涯学習課 **☎**098-917-3502 Keeyls株式会社 **☎**03-6451-1524

### Keeylsコールセンター(24時間対応)

# **2**03-6778-8855

# 追加内容(2020/1/29)

1 構成組織の利用団体登録 2 予約状況確認用カレンダー

### 1 構成組織の利用団体登録

(同じ組織内に、OO部会等が構成されており、 各構成組織が地域連携室を利用する場合の団体登録の方法。) 同じ組織の中に 地域連携室を利用する部会等がある場合は、 部会ごとに、 利用団体登録をお願いします。

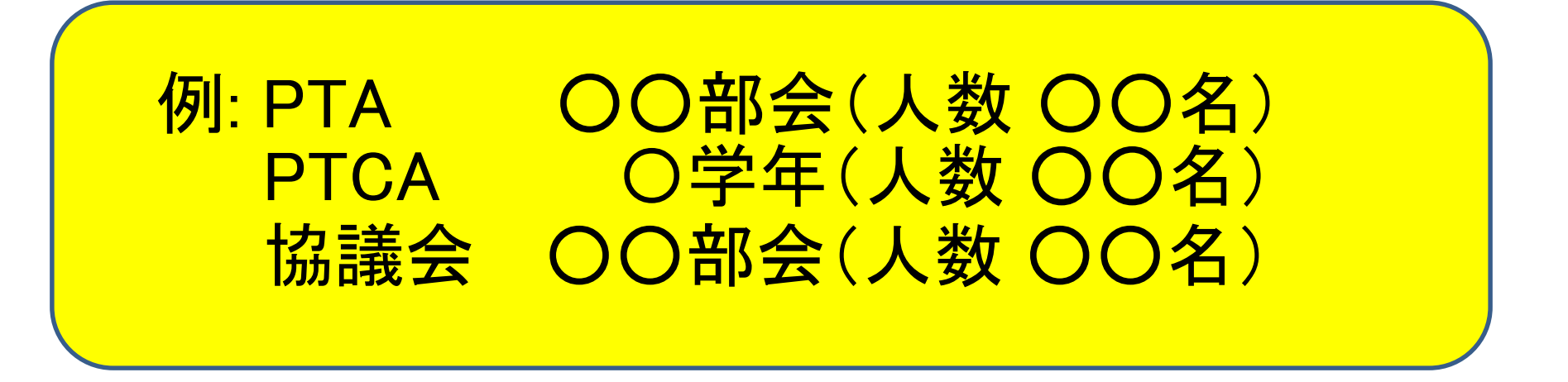

※各部会等の代表者(または実際に利用する方)の、 連絡先等の情報登録をお願いします。

[Gカレンダー用アカウント]神原小学校 \$

| 🛯 📢 🕨 2021年4月 🔻 |    |    |                                                           |       |    | 骨師 週月 予定リスト 💽 |
|-----------------|----|----|-----------------------------------------------------------|-------|----|---------------|
| B               | 月  | 火  | ж                                                         | *     | 金  | ±             |
| 28              | 29 | 30 | 31<br>午前11:30 田仲テスト<br>午後2:30 生産学習課(久場)<br>午後5時 生涯学習課(久場) | 4月 1日 | 2  | 3             |
| 4               | 5  | 6  | 7                                                         | 8     | 9  | 10            |
|                 |    |    |                                                           |       |    |               |
| 11              | 12 | 13 | 14                                                        | 15    | 16 | 17            |

Q ② 🕄 月 - 🔛

| ^ | 日<br>28 | 月<br>29             | 火<br>30            | 水<br>31<br>● 午前8:30 那覇市 ち<br>● 午前11:30 田仲テス<br>■ 午後2:30 生涯学習課<br>● 午後4時 テスト用(/ | 木<br>4月1日<br>●午前8:30 那覇市 ち | 金<br>2<br>● 午後1:30 地域包括支 | 土<br>3<br>● 午後1時 錘心舘新都/ |
|---|---------|---------------------|--------------------|--------------------------------------------------------------------------------|----------------------------|--------------------------|-------------------------|
|   | 4       | 5<br>● 午後6時 三線教室(会  | 6<br>● 午後6時 鎮心舘新都川 | ● 平波3時 王祖子自味<br>7<br>● 午前8:30 那覇市 ち                                            | 8<br>● 午前8:30 那覇市 ち        | 9                        | 10<br>● 午後1時 錬心舘新都』     |
|   | 11      | 12<br>● 午後6時 三線教室(会 | 13<br>● 午後6時       | 14<br>● 午前8:30 那覇市 ち                                                           | 15<br>● 午前8:30 那覇市 ち       | 16<br>● 午後1:30 地域包括支     | 17<br>● 午後1時 錬心舘新都』     |
|   |         |                     |                    |                                                                                |                            |                          | 62                      |

神原小学校

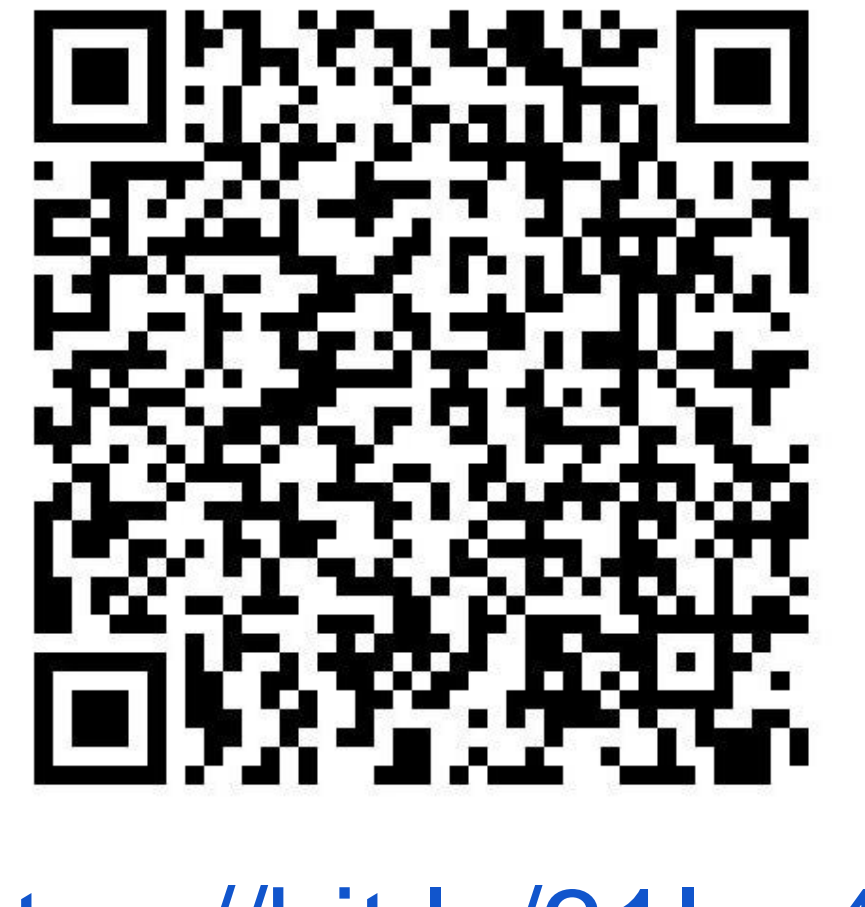

https://bit.ly/31lyz49

銘苅小学校

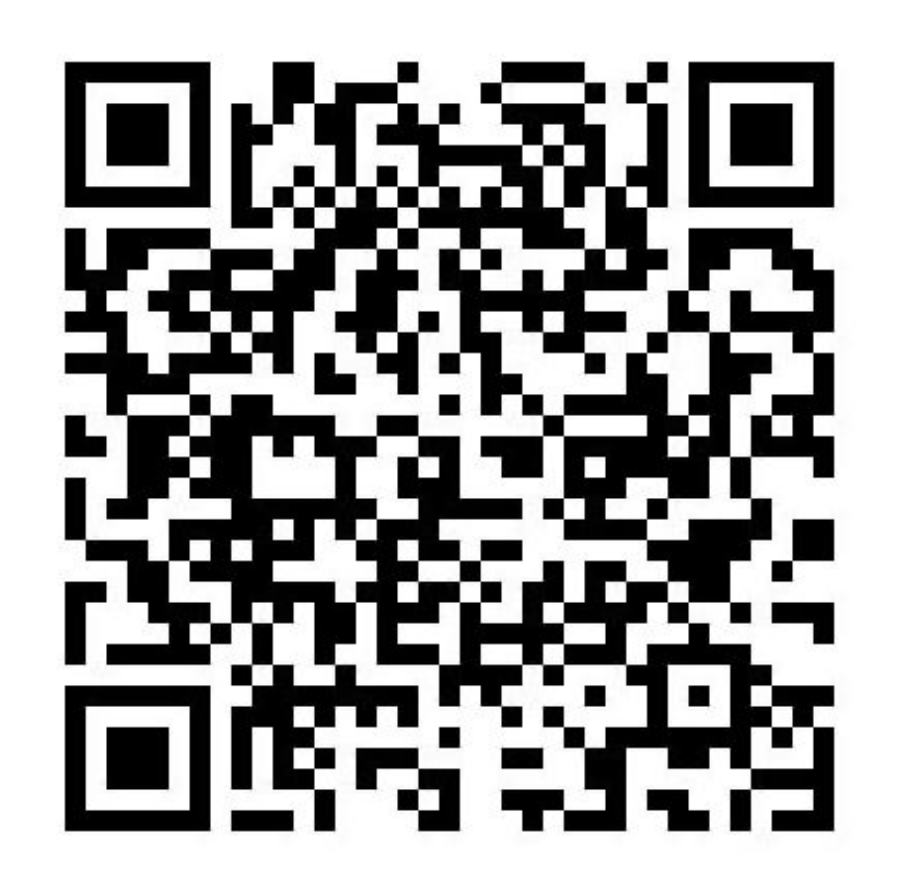

https://bit.ly/3fAnsSX

若狭小学校

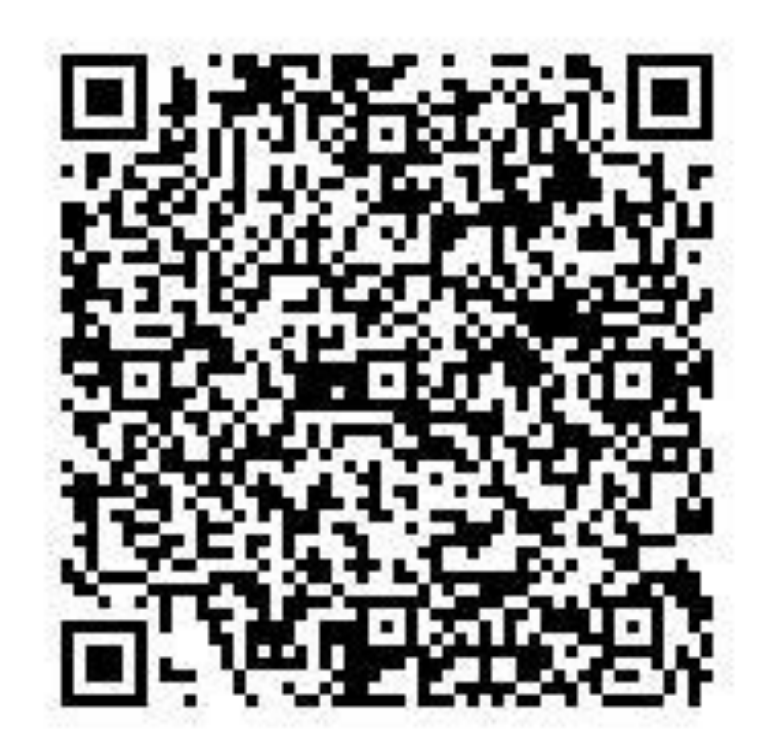

https://onl.tw/shSYY21

与儀小学校

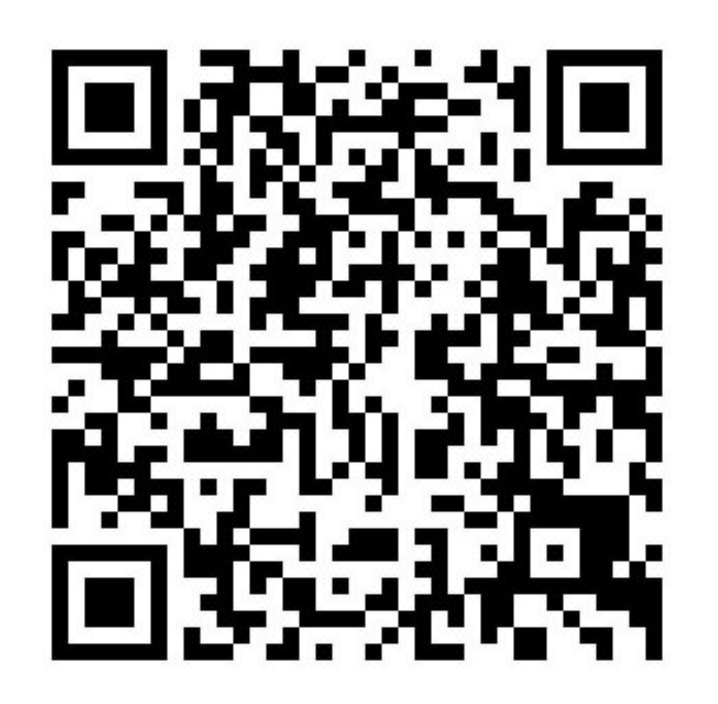

https://onl.bz/dYecPFz

高良小学校

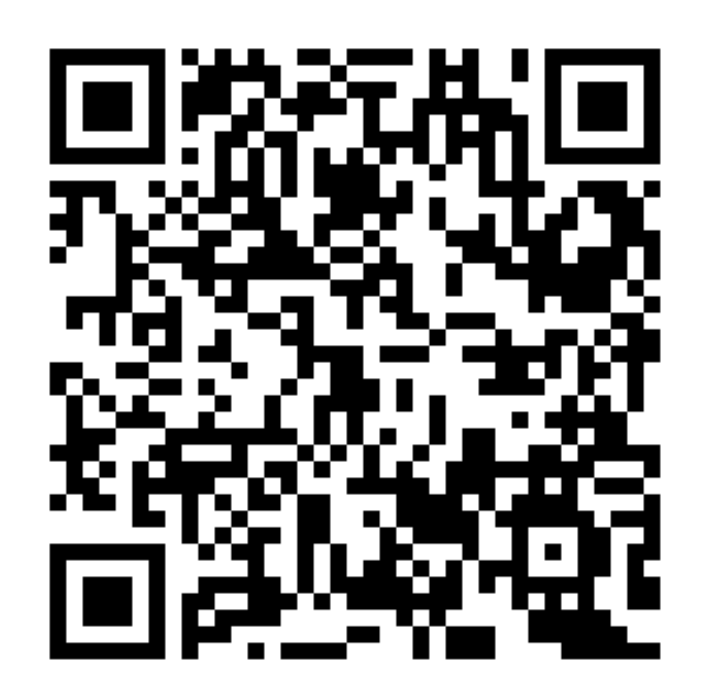

https://onl.sc/tGnqzQz

天久小学校

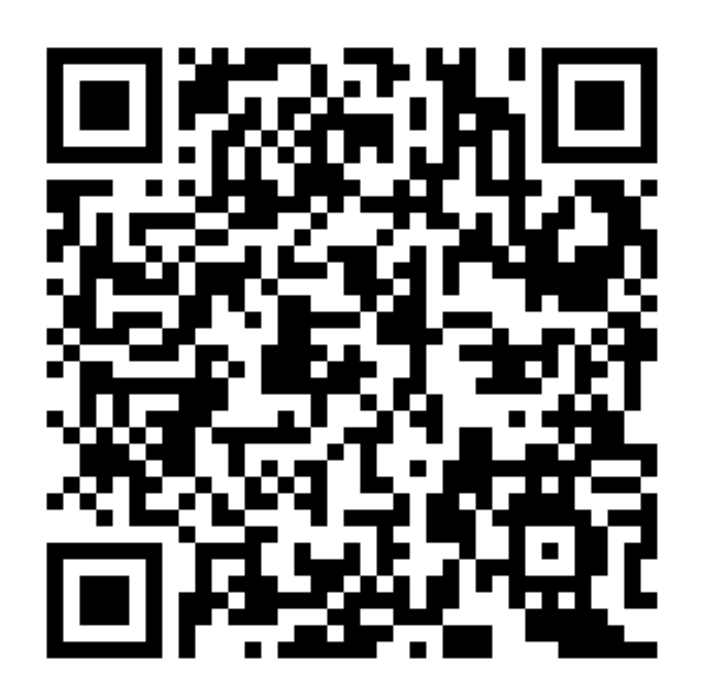

https://onl.sc/BeaxbiL

城南小学校

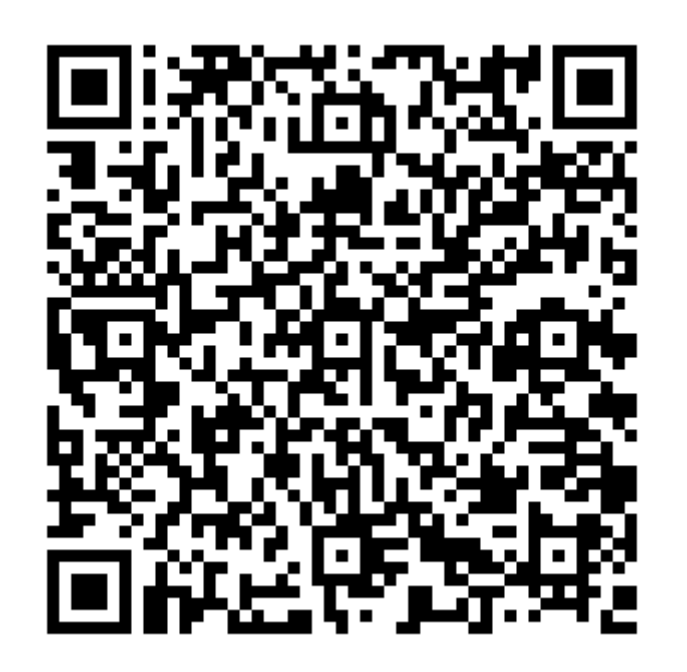

https://x.gd/2v86G

泊小学校

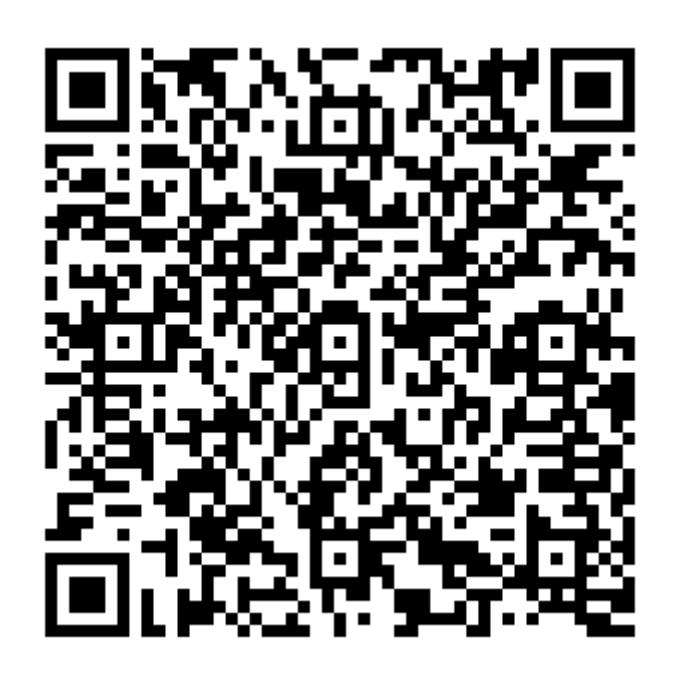

https://x.gd/PriwY

松川小学校

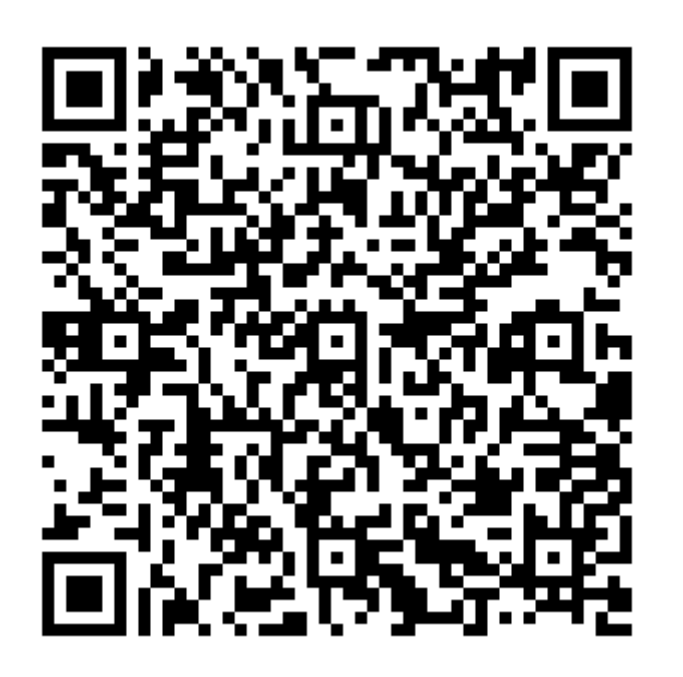

https://x.gd/irzBu

識名小学校

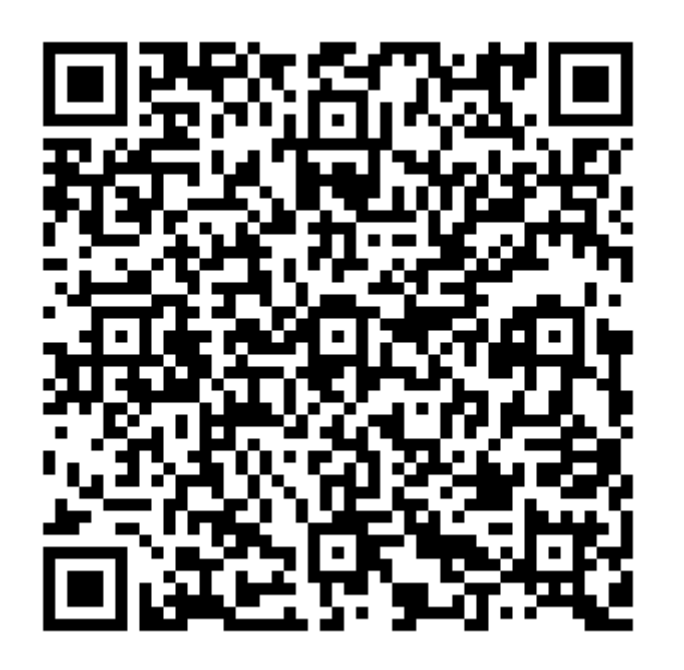

https://x.gd/P7uBM
垣花小学校

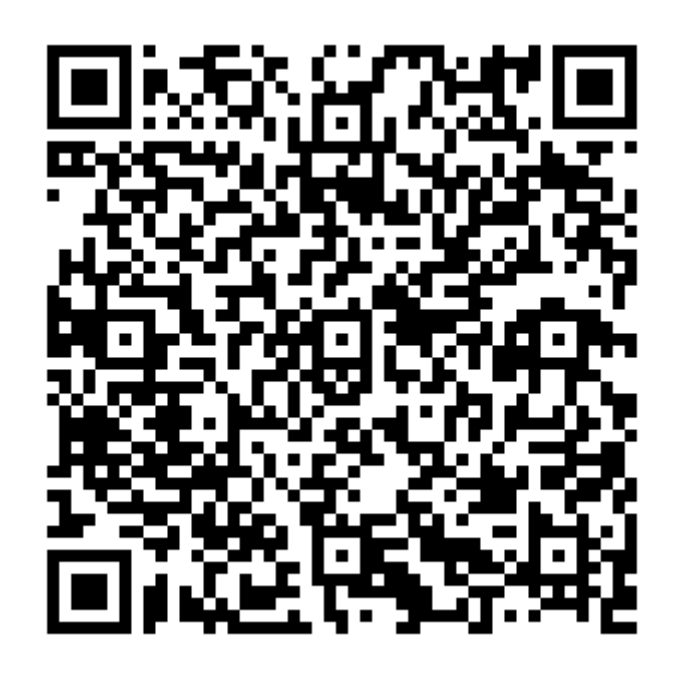

https://x.gd/TeJuh

宇栄原小学校

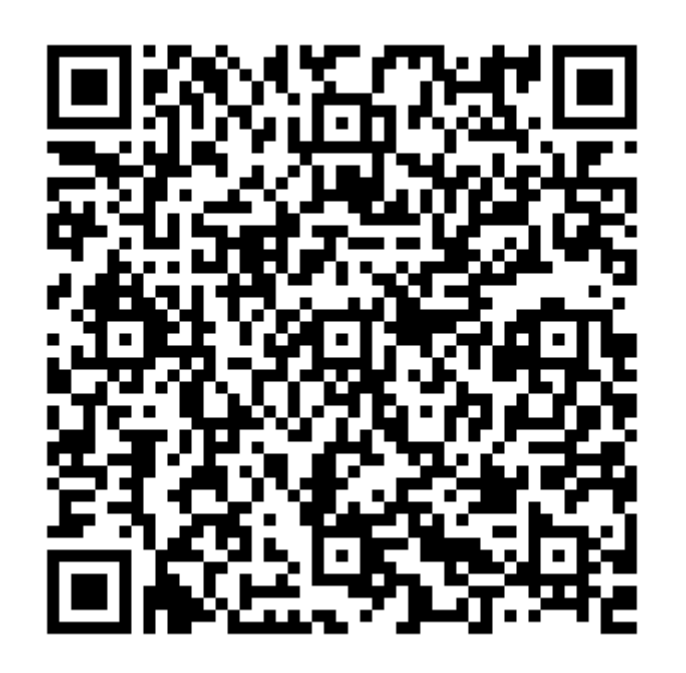

https://x.gd/37JeP

松島小学校

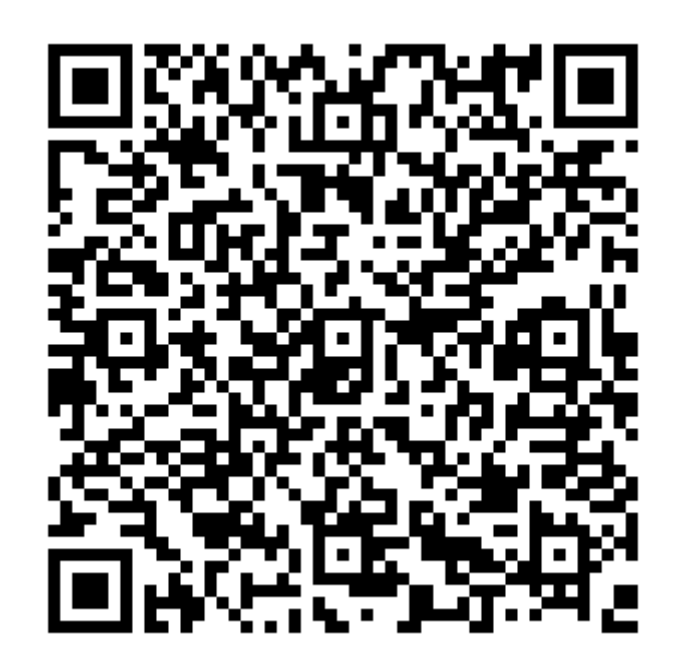

https://x.gd/qnIOP

上間小学校

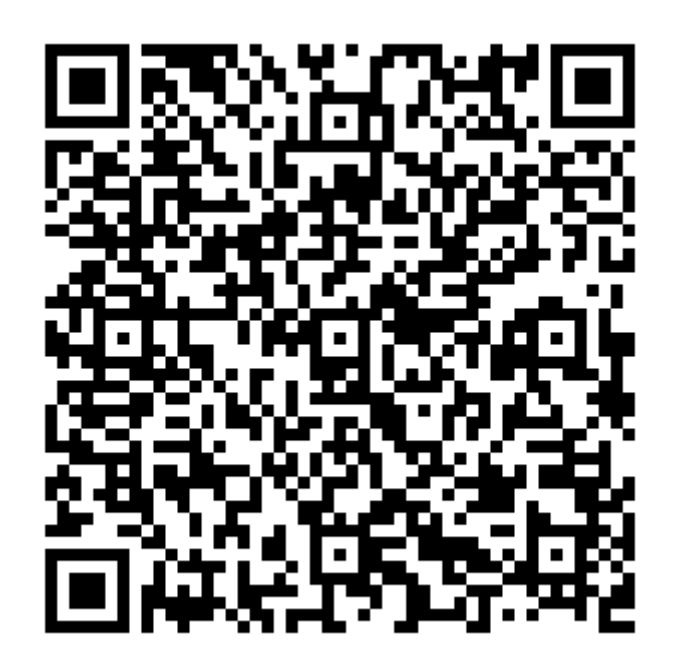

https://x.gd/v58pW

古蔵小学校

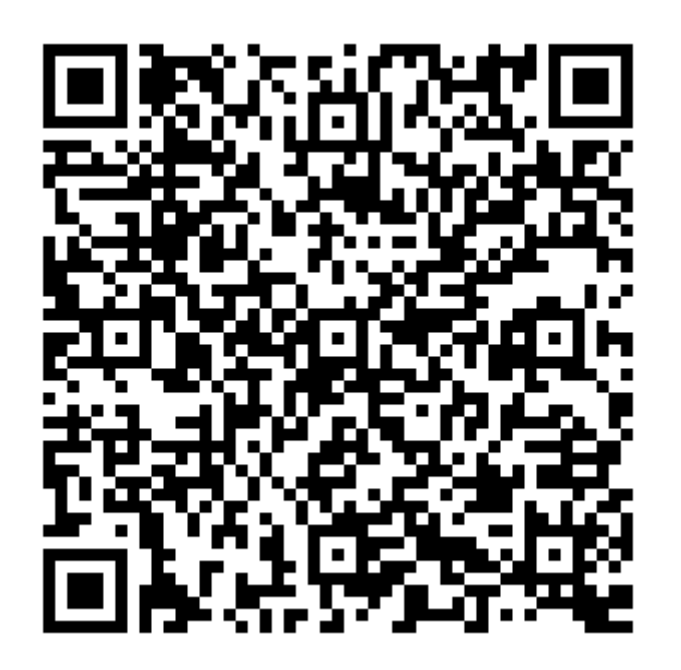

https://x.gd/fHI5n

石嶺小学校

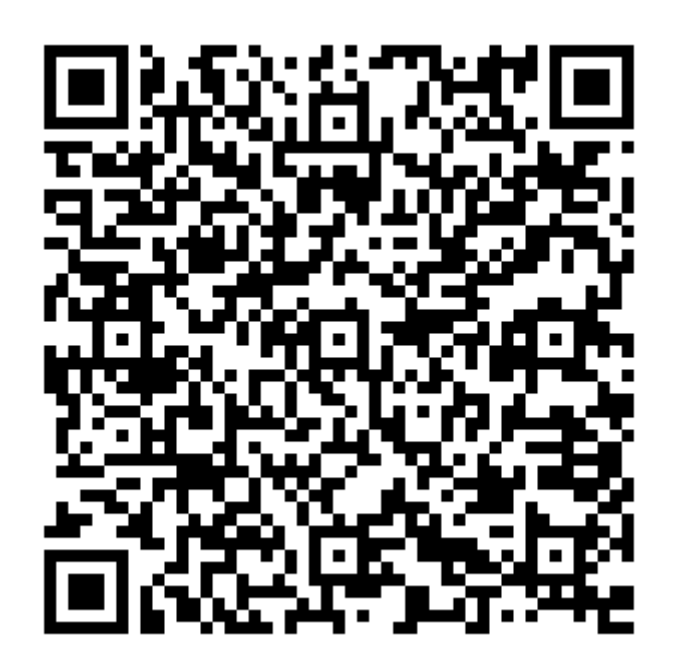

https://x.gd/RiOje

真地小学校

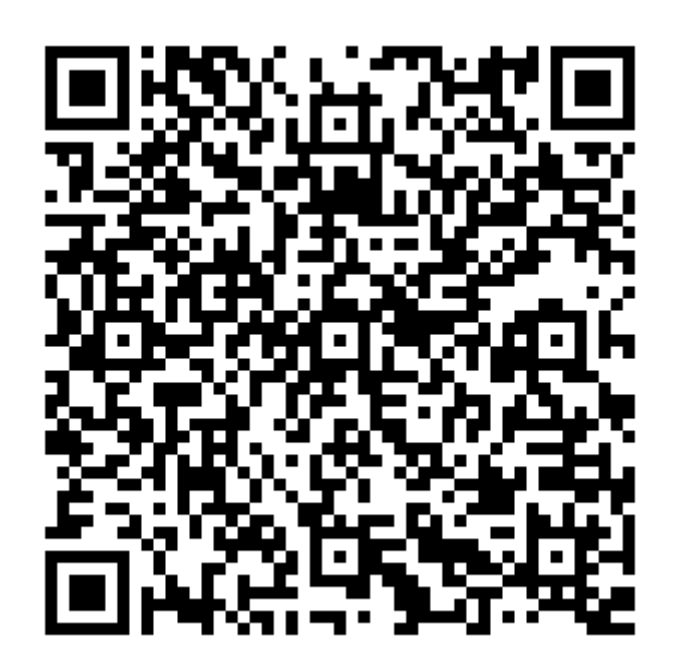

https://x.gd/CD0PY

那覇小学校

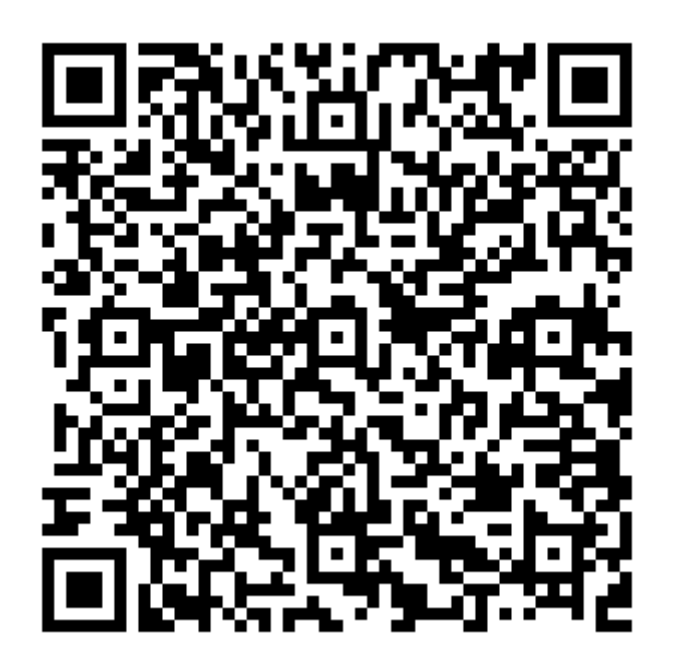

https://x.gd/CIWtd

石田中学校

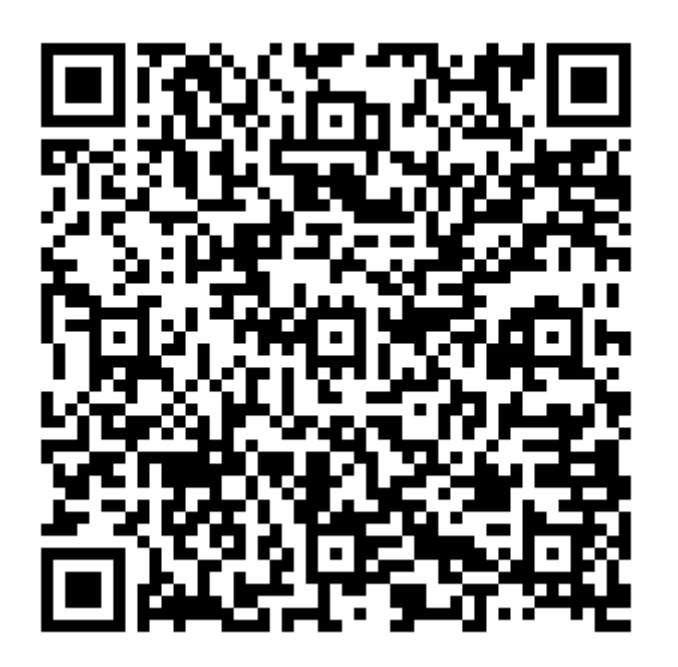

https://x.gd/VVgmh

上山中学校

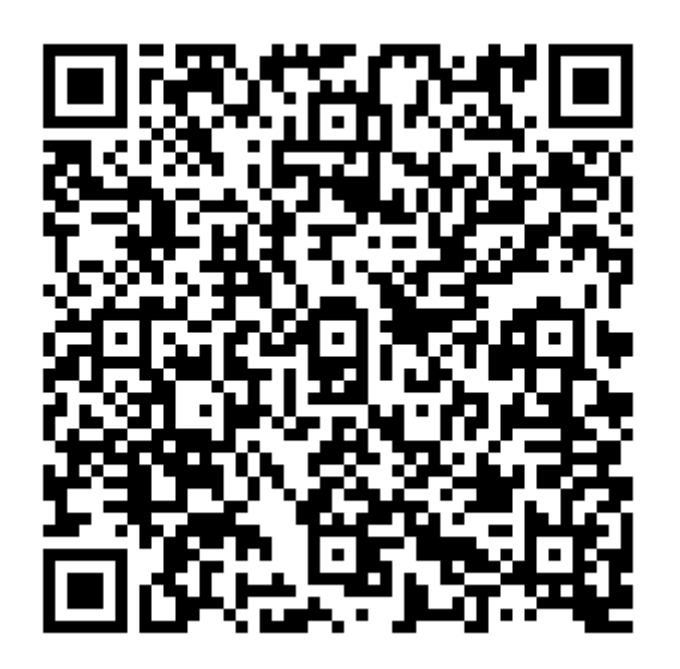

https://x.gd/yfyzC

城北中学校

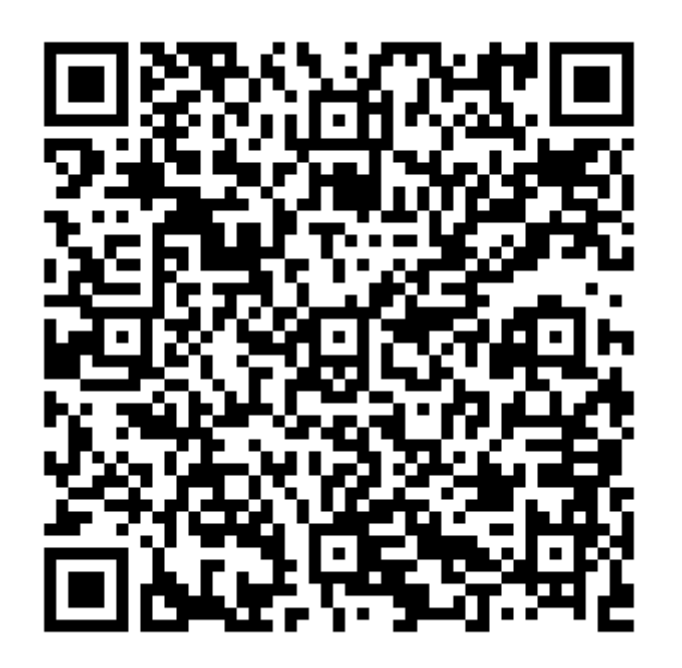

https://x.gd/wJcex

鏡原中学校

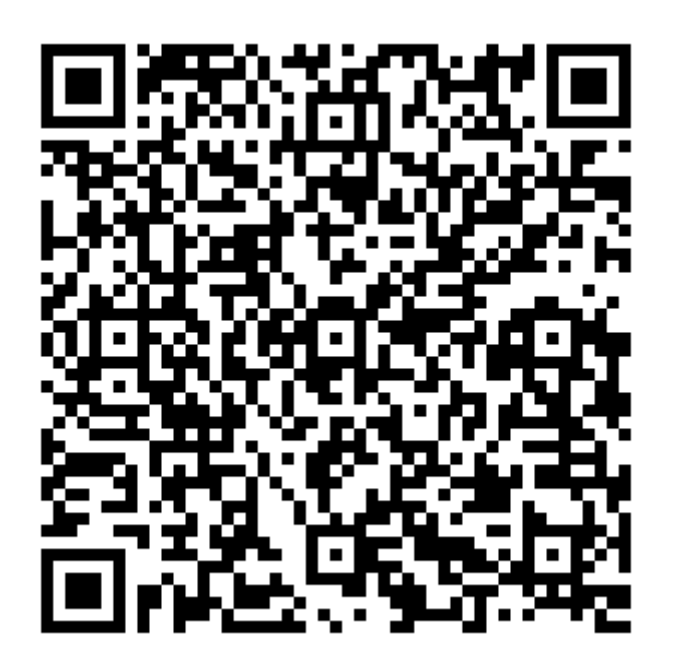

https://x.gd/Uu0Yb